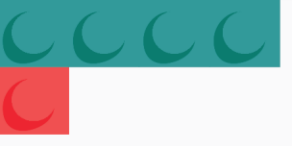

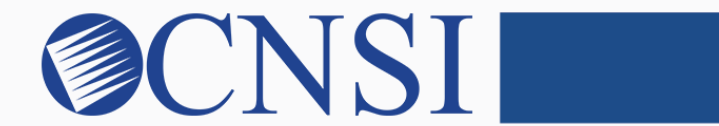

# innovation@work

#### Atypical Agency Enrollment HOKU New Application Path

October 21, 2020

# Selecting Atypical Agency Enrollment Type

- If the provider being enrolled is a Facility, Agency, or Organization (FAO) providing health care or support services, and does NOT have an NPI, please select the Atypical Agency enrollment type.
- Atypical Agencies include:
  - Adult Day Health Centers
  - Home and Community-Based Services Providers
  - Home Help Agencies
  - Residential Treatment Facilities
  - Habilitation Providers
  - Mental Health Providers
  - Developmentally Disabled Day Cares
  - Personal Care Attendant Agencies
  - Blood Banks
  - Respite Care or Specialized Services

# **Provider Enrollment Application Selection**

| eve | oBr∎x™ •      | Provider -         |                   |                                     |          |                     |                  |         | >      |
|-----|---------------|--------------------|-------------------|-------------------------------------|----------|---------------------|------------------|---------|--------|
|     |               |                    |                   |                                     | Note Pad | 🚱 External Links 🕶  | ★ My Favorites ▼ | 🚔 Print | 🕄 Help |
|     | Provider Enro | liment             |                   |                                     |          |                     |                  |         | ^      |
|     |               |                    | New Enrollment    | Enroll As A New Provider            |          |                     |                  |         |        |
|     |               | ,                  | Track Application | Track Existing Provider Application |          |                     |                  |         |        |
|     |               |                    |                   |                                     |          |                     |                  |         |        |
| •   | If you        | are a <b>new</b> ł | -lawaii Medica    | aid provider, you                   | will s   | elect ' <b>Ne</b> v | w Enroll         | men     | t.'    |

## Select the Atypical Agency Enrollment Button

| evoBr         | X              | My Inbox 🕶         | Admin <del>-</del> | Provider▼                  |                                                 |                               |                               |                                |         | >      |
|---------------|----------------|--------------------|--------------------|----------------------------|-------------------------------------------------|-------------------------------|-------------------------------|--------------------------------|---------|--------|
| 1             | -              |                    |                    |                            |                                                 | hote Pad                      | External Links •              | ★ My Favorites ▼               | 🚔 Print | ? Help |
| A > MyInbox 3 | Enrollment T   | ask List 🖒 New Enr | ollment            |                            |                                                 |                               |                               |                                |         |        |
| III Enro      | liment Typ     | 9                  |                    |                            |                                                 |                               |                               |                                |         | ^      |
|               |                |                    |                    |                            | Select the Applicable Enrollmer                 | it Type                       |                               |                                |         |        |
| 🔿 Individu    | al/Sole Propr  | ietor              |                    |                            |                                                 |                               |                               |                                |         |        |
| ⊖ Re          | gular Individu | ual/Sole Proprieto | r or Rendering     | /Servicing Prov            | ider                                            |                               |                               |                                |         |        |
| O Group P     | ractice (Corp  | oration, Partners  | hip, LLC, etc.)    |                            |                                                 |                               |                               |                                |         |        |
| ⊖ Facility/   | Agency/Orga    | nization (FAO-Hos  | spital, Nursing    | Facility, Variou           | s Entities)                                     |                               |                               |                                |         |        |
| O Contrac     | tor/MCO        |                    |                    |                            |                                                 |                               |                               |                                |         |        |
| ⊖ Ma          | naged Care (   | Organization       |                    |                            |                                                 |                               |                               |                                |         |        |
| Atypical      | (non-medica    | l) provider (Choo  | se this option     | if you do not ha           | ve a NPI)                                       |                               |                               |                                |         |        |
|               | ividual (Com   | munity Care Fost   | er Family Hom      | e CCFFH)                   | -                                               |                               |                               |                                |         |        |
| ⊙ Ag          | ency (Adult E  | ay Health, DD/ID,  | Home Help/Pe       | ersonal Care Ag            | ency, Transportation Company etc.)              |                               |                               |                                |         |        |
|               | To f           | ind out wł<br>we   | nich enr<br>ebpage | ollment<br>at: <u>medo</u> | type your provider type<br>quest.hawaii.gov/HOK | e is cate<br><u>U</u> . Click | gorized as, p<br>on the 'Reso | olease visit t<br>ources' tab. | he HO   | KU     |
|               |                |                    | Selec              | t the link                 | : 'HOKU Waves and I                             | Provide                       | r Enrollmen                   | t Type'                        |         |        |
| O Submit      | The            | term Atyp          | bical is i         | used for                   | individuals or agencie                          | s that ar                     | e not require                 | ed and do no                   | ot have | an     |

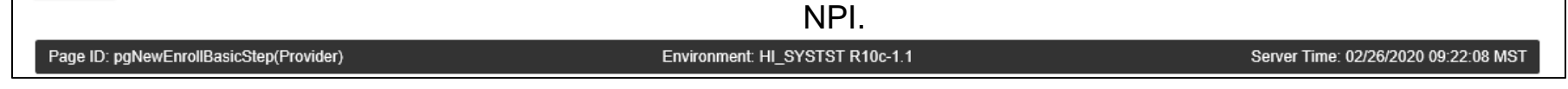

### **Step 1: Provide Basic Information**

#### 🚔 Print 😗 Help

#### Basic Information: Enter required fields and click Finish button.

| <br>Basic Information |                                       |                             | ^ |
|-----------------------|---------------------------------------|-----------------------------|---|
| Legal Entity Name:    | * (As shown on the income Tax Return) |                             |   |
| Entity Business Name: | * (Doing Business As)                 | EIN/TIN: *                  |   |
| <br>W9 Information    |                                       |                             | ^ |
| W-9 Entity Type:      | *                                     | W-9 Entity Type (If Other): |   |
| Profit Status:        | *                                     |                             |   |
|                       |                                       |                             |   |

Page ID: dlgAddBasicInformationStep1(Provider)

innovation@work

✓ Finish S Cancel

©2019 CNSI

## **Application ID**

| 🚔 Print 😧 Help                                                                                                    |                       |
|----------------------------------------------------------------------------------------------------|-----------------------|
| Application ID: 20200226110177                                                                                                    | Name: Hawaii Atypical |
| III Basic Information                                                                                                    | *                     |
| You have successfully completed the basic information on the Enrollment Application.                                                                                                    |                       |
| Your Application ID is: 20200226110177                                                                                                    |                       |
| Please make note of this Application ID. This is the number you will be required<br>to use to track the status of your enrollment application. Without this number,<br>you will not be able to access your application and your information will be deleted. |                       |
| Please make sure to complete your application and submit it for State Review within 30<br>calendar days OR your application will be deleted.                                                                                                    |                       |
|                                                                                                    |                       |
|                                                                                                    |                       |
|                                                                                                    |                       |
|                                                                                                    |                       |
|                                                                                                    |                       |
|                                                                                                    |                       |
|                                                                                                    | ✓ Ok                  |
| Page ID: dlgAddBasicInformationStep3(Provider)                                                                                                    |                       |

©2019 CNSI

### **Enrollment Steps**

| Inbox > Enrollment Task List > New Enrollment > Atypical Agency Enrollment |                       |            |                            |                                    |                      |              |      |
|----------------------------------------------------------------------------|-----------------------|------------|----------------------------|------------------------------------|----------------------|--------------|------|
| ration ID: 20200228410177                                                  | Name: Hawaii Atvoical |            |                            |                                    |                      |              | -    |
| 200                                                                        | мань, наман хурса     |            |                            |                                    |                      |              |      |
|                                                                            |                       |            |                            |                                    |                      |              |      |
| Enroll Provider - Atypical Agency                                          |                       |            |                            |                                    |                      |              |      |
|                                                                            |                       | Business P | rocess Wizard - Provider E | nrollment (Atypical Agency). Clici | k on the Step # unde | r the Step C | olur |
|                                                                            | Required              | Start Date | End Date                   | Status                             | Step Remark          |              |      |
| 1: Provider Basic Information                                              | Required              | 02/26/2020 | 02/26/2020                 | Complete                           |                      |              |      |
| 2: Add Locations                                                           | Required              |            |                            | Incomplete                         |                      |              |      |
| 3: Add Correspondence Address                                              | Required              |            |                            | Incomplete                         |                      |              |      |
| 4: Add Provider Type/Specialties/Subspecialties                            | Required              |            |                            | Incomplete                         |                      |              |      |
| 5: Associate Billing Provider/Other Associations                           | Optional              |            |                            | Incomplete                         |                      |              |      |
| 5: Add License/Certification/Other                                         | Optional              |            |                            | Incomplete                         |                      |              |      |
| 7: Add Additional Information                                              | Optional              |            |                            | Incomplete                         |                      |              |      |
| 3: Add Provider Controlling Interest/Ownership Details                     | Required              |            |                            | Incomplete                         |                      |              |      |
| 9: Add Taxonomy Details                                                    | Optional              |            |                            | Incomplete                         |                      |              |      |
| 10: Fee Payment                                                            | Optional              |            |                            | Incomplete                         |                      |              |      |
| 11: Employee Details -                                                     | Optional              |            |                            | Incomplete                         |                      |              |      |
| 12: Upload Documents                                                       | Optional              |            |                            | Incomplete                         |                      |              |      |
| 13: Complete Enrollment Checklist                                          | Required              |            |                            | Incomplete                         |                      |              |      |
| 14: Submit Enrollment Application for Approval                             | Required              |            |                            | Incomplete                         |                      |              |      |
| w Page: 1 O Go Page Count SaveToXLS                                        | Viewing Page: 1       |            |                            |                                    | K First              | > Next       | ∦≯ L |

### Step 2: Add Locations

|                                                               | Provider -                                                                                                    |                    |                    |                  |             | >          |  |  |  |  |  |  |
|---------------------------------------------------------------|----------------------------------------------------------------------------------------------------|--------------------|--------------------|------------------|-------------|------------|--|--|--|--|--|--|
| ± -                                                           |                                                                                                    | hote Pad           | 🔇 External Links 🕶 | ★ My Favorites ▼ | 🖨 Print     | Help       |  |  |  |  |  |  |
| A > MyInbox > Enrollment Task List > New Enrollment > Atypica | al Agency Enrollment                                                                                                    |                    |                    |                  |             |            |  |  |  |  |  |  |
| Application ID: 20200226110177     Name: Hawaii Atypical      |                                                                                                    |                    |                    |                  |             |            |  |  |  |  |  |  |
| Close Add Pay to address is required for Primary              | Close Add Pay to address is required for Primary Practice Location. To Add/Modify Pay to address, click on Primary Practice Location hyperlink |                    |                    |                  |             |            |  |  |  |  |  |  |
| Locations List                                                |                                                                                                    |                    |                    |                  |             | ^          |  |  |  |  |  |  |
| Filter By                                                     | O Go                                                                                                    |                    |                    | 💾 Save Filt      | ers 🔻 My    | Filters▼   |  |  |  |  |  |  |
| Doing Business As                                             | Location Type                                                                                                    | Location Details   |                    | End Date         |             |            |  |  |  |  |  |  |
| ▲▼                                                            | ΔŦ                                                                                                    | <b>▲</b> ▼         |                    | A.               |             |            |  |  |  |  |  |  |
|                                                               | No Re                                                                                                    | cords Found !      |                    |                  |             |            |  |  |  |  |  |  |
|                                                               |                                                                                                    |                    |                    |                  |             |            |  |  |  |  |  |  |
|                                                               |                                                                                                    |                    |                    |                  |             |            |  |  |  |  |  |  |
|                                                               |                                                                                                    |                    |                    |                  |             |            |  |  |  |  |  |  |
|                                                               |                                                                                                    |                    |                    |                  |             |            |  |  |  |  |  |  |
|                                                               |                                                                                                    |                    |                    |                  |             |            |  |  |  |  |  |  |
|                                                               |                                                                                                    |                    |                    |                  |             |            |  |  |  |  |  |  |
|                                                               |                                                                                                    |                    |                    |                  |             |            |  |  |  |  |  |  |
|                                                               |                                                                                                    |                    |                    |                  |             |            |  |  |  |  |  |  |
| Page ID: pgLocationListForEnrImnt(Provider)                   | Environment                                                                                                    | HI_SYSTST R10c-1.1 |                    | Server Time: 02  | /26/2020 09 | :38:09 MST |  |  |  |  |  |  |

### **Add Primary Practice Address**

| 🚔 Print 🔞 Help                                                                                                    |                                                                                               |                                                                                                    |                                 |                                                                        |                                           |                          |                                                                                                    |                                                                                                    |              |
|----------------------------------------------------------------------------------------------------|-----------------------------------------------------------------------------------------------|----------------------------------------------------------------------------------------------------|---------------------------------|------------------------------------------------------------------------|-------------------------------------------|--------------------------|----------------------------------------------------------------------------------------------------|----------------------------------------------------------------------------------------------------|--------------|
| Application ID: 20200226110177                                                                                                    |                                                                                               |                                                                                                    | Name: Hawaii A                  | typical                                                                |                                           |                          |                                                                                                    |                                                                                                    |              |
| III Add Provider Location                                                                                                    |                                                                                               |                                                                                                    |                                 |                                                                        |                                           |                          |                                                                                                    |                                                                                                    | ^            |
|                                                                                                    | Location Type: Primary Practic<br>Doing Business As:<br>If a department or drawer number is r | equired enter the information in                                                                      | Ine TWO. (For examp             | Ie: DEPT 222 or DEPARTMENT                                             | 222, DRAWR 1                              | 111 or DRAWER 1111) If   | End Date:<br>an attention line is                                                                                                    | <b>1</b>                                                                                                    |              |
| ATTENTION: Address Submission only requires Address Line 1 and Zip Code, then click the VALIDATE ADDRESS button. Once clicked, the remaining address fields will be populated and validated by the USPS. If Address Line 1 and Zip Code combination is not valid, an error will be returned. |                                                                                               |                                                                                                    |                                 |                                                                        |                                           |                          |                                                                                                    |                                                                                                    |              |
|                                                                                                    | Address Line 1:<br>(Enter Street Ad<br>Address Line 3:                                        | *<br>dress or PO Box Only)                                                                            |                                 |                                                                        |                                           |                          | Address Line 2:<br>City/Town:                                                                                                    | OTHER *                                                                                                    |              |
|                                                                                                    | State/Province: OTHER                                                                         | *                                                                                                    |                                 |                                                                        |                                           |                          | County:                                                                                                    | OTHER                                                                                                    |              |
|                                                                                                    | Country: UNITED STATE                                                                         | ES 🔽 *                                                                                                |                                 |                                                                        |                                           |                          | Zip Code:                                                                                                    | * - Validate Address                                                                                                    |              |
|                                                                                                    |                                                                                               | Please enter the hours your offi                                                                      | ce is open for each da          | y. If you are closed on a given                                        | ay select "Clos                           | ed" in the "Open At" dro | p down.                                                                                                    |                                                                                                    |              |
|                                                                                                    | Day: Open At:<br>Sunday: *<br>Monday: *<br>Tuesday: *<br>Wednesday: *                         | AM/PM     C       AM     *       AM     *       AM     *       AM     *       AM     *       AM     * | lose At:<br>* * * * * * * * * * | AM/PM<br>AM<br>AM<br>AM<br>PM<br>AM<br>PM<br>AM<br>AM<br>AM<br>AM<br>* | Day:<br>Thursday:<br>Friday:<br>Saturday: | Open At:                 | AM/PM           AM           PM           AM           PM           AM           PM           AM           PM           AM           PM | Close At:         AM/PM           *         AM           *         AM           *         AM           *         AM           *         AM           *         AM           *         AM           *         AM |              |
|                                                                                                    | Handicap Accessible: No V                                                                     |                                                                                                    |                                 |                                                                        |                                           |                          | Language(s) Spoken:                                                                                                    | English<br>Bisayan/Visayan<br>Chinese (which includes Mandarin or Cantonese)                                                                                                    |              |
| Page ID: digEntlAddLocation(Provider)                                                                                                    |                                                                                               |                                                                                                    |                                 |                                                                        |                                           |                          |                                                                                                    |                                                                                                    | ✓ OK Ocancel |

### Add Pay To Address

|              |                |                    | Admin                |                     |                       |                           |                |                      |                |            |                  |            |
|--------------|----------------|--------------------|----------------------|---------------------|-----------------------|---------------------------|----------------|----------------------|----------------|------------|------------------|------------|
|              | •              |                    |                      |                     |                       |                           | Note Pad       | 🚱 External Links 🕶   | ★ My F         | avorites 🕶 | 🖨 Pri            | nt 💡 H     |
| MyInbox > E  | Enrollment Tas | k List > New Enrol | Ilment > Atypical    | Agency Enrollment   |                       |                           |                |                      |                |            |                  |            |
| lication ID: | 2020022611     | 0177               |                      |                     | Name                  | : Hawaii Atypical         |                |                      |                |            |                  |            |
| Close 🖸 🔂 Ad | dd Pay to a    | ddress is require  | ed for Primary Pr    | actice Location. To | o Add/Modify Pay to a | address, click on Pi      | rimary Practic | e Location hyperlink |                |            |                  |            |
| Locatio      | ons List       |                    |                      |                     |                       |                           |                |                      |                |            |                  |            |
| Filter By    |                |                    |                      |                     | O Go                  |                           |                |                      |                | 💾 Save F   | Filters          | My Filters |
| Doing Busir  | ness As        |                    | Location Type        | •                   |                       | Location Details          |                |                      |                | E          | End Date         |            |
| A.           |                |                    | A▼<br>Primary Practi | ce Location         |                       | ▲▼<br>89 S 750 E Bountifu | UTAH 84010     |                      |                | 1          | ▲▼<br>12/31/2999 |            |
| 💼 Delete 🛛 V | /iew Page:     | 1 O G              | o Page Cou           | nt SaveToXL         | s                     | Viewing Page: 1           |                |                      | <b>«</b> First | Prev       | > Next           | » Last     |
|              |                |                    |                      |                     |                       |                           |                |                      |                |            |                  |            |

#### innovation@work

10

### Add Pay To Address

| evo Brax < My Inbox - Admin - Provider -                                                                                              |                                   |                                                                            |                                      | >                                                    |  |  |  |  |  |  |  |  |
|----------------------------------------------------------------------------------------------------|-----------------------------------|----------------------------------------------------------------------------|--------------------------------------|------------------------------------------------------|--|--|--|--|--|--|--|--|
| ±                                                                                                    |                                   |                                                                            | P Note Pad                           | 🚱 External Links 🔻 ★ My Favorites 👻 🚔 Print 🛛 Ə Help |  |  |  |  |  |  |  |  |
| A > Mylnbox > Enrollment Task List > New Enrollment > Atypical Agency Enrollment > G                                                  | Seneral                           |                                                                            |                                      |                                                      |  |  |  |  |  |  |  |  |
| Application ID: 20200226110177                                                                                                    | Name: H                           | Hawaii Atypical                                                            |                                      |                                                      |  |  |  |  |  |  |  |  |
| O Close To add additional addresses, click "Add Address" button.                                                                      |                                   |                                                                            |                                      |                                                      |  |  |  |  |  |  |  |  |
| III Location Details                                                                                                    |                                   |                                                                            |                                      | *                                                    |  |  |  |  |  |  |  |  |
| Doing Business As:                                                                                                    |                                   |                                                                            |                                      | Location Type: Primary Practice Location             |  |  |  |  |  |  |  |  |
| Web Page:                                                                                                    |                                   |                                                                            |                                      |                                                      |  |  |  |  |  |  |  |  |
| Please enter the hours your office is open for each day. If you are closed on a given day select "Closed" in the "Open At" drop down. |                                   |                                                                            |                                      |                                                      |  |  |  |  |  |  |  |  |
| Day: Ope                                                                                                    | en At: AM/PM Close At:            | AM/PM Day: C                                                               | Open At: AM/PM Close At:             | AM/PM                                                |  |  |  |  |  |  |  |  |
| Sunday: Cle                                                                                                    | ose ▼ * AM * ▼ *                  | AM * Thursday:                                                             | Close 💙 * AM *                       | * AM *                                               |  |  |  |  |  |  |  |  |
| Monday: 03:                                                                                                    | 30 ▼ * A 05:30 ▼ *                | AM * Friday:                                                               | Close V * AM * V,                    | * AM *                                               |  |  |  |  |  |  |  |  |
| Tuesday:                                                                                                    |                                   | AM * Saturday:                                                             |                                      | k AM +                                               |  |  |  |  |  |  |  |  |
| ruesuay.                                                                                                    |                                   | PM * Saturday.                                                             | PM *                                 | PM                                                   |  |  |  |  |  |  |  |  |
| Wednesday:                                                                                                    | AM *                              | AM *<br>PM                                                                 |                                      |                                                      |  |  |  |  |  |  |  |  |
| Handicap Accessible: No                                                                                                    |                                   |                                                                            |                                      |                                                      |  |  |  |  |  |  |  |  |
|                                                                                                    |                                   | Language(s) Spoken: English                                                |                                      |                                                      |  |  |  |  |  |  |  |  |
|                                                                                                    |                                   | (For Multiple Selection, use Ctrl Key) Bisayan/Visayan<br>Chinese (which i | n<br>includes Mandarin or Cantonese) |                                                      |  |  |  |  |  |  |  |  |
| End Date: 12/31/2999                                                                                                    |                                   |                                                                            |                                      |                                                      |  |  |  |  |  |  |  |  |
|                                                                                                    |                                   |                                                                            |                                      |                                                      |  |  |  |  |  |  |  |  |
| III Address List                                                                                                    |                                   |                                                                            |                                      | ^                                                    |  |  |  |  |  |  |  |  |
| Add Address                                                                                                    |                                   |                                                                            |                                      |                                                      |  |  |  |  |  |  |  |  |
| Address Type                                                                                                    | Address                           |                                                                            |                                      | End Date                                             |  |  |  |  |  |  |  |  |
|                                                                                                    | AV                                |                                                                            |                                      | AT                                                   |  |  |  |  |  |  |  |  |
|                                                                                                    | 89 S 750 E, Bountiful, UTAH 84010 | Viewing Dogos 4                                                            |                                      | 12/31/2999                                           |  |  |  |  |  |  |  |  |
| Delete View Page: 1 O Go Page Count SaveToXLS                                                                                         |                                   | viewnig Page. I                                                            |                                      | K First Prev Next & Last                             |  |  |  |  |  |  |  |  |
|                                                                                                    |                                   |                                                                            |                                      |                                                      |  |  |  |  |  |  |  |  |
|                                                                                                    |                                   |                                                                            |                                      |                                                      |  |  |  |  |  |  |  |  |
|                                                                                                    |                                   |                                                                            |                                      |                                                      |  |  |  |  |  |  |  |  |
| Page ID: pgEnrollmentLocationGeneral(Provider)                                                                                        |                                   | Environment HI_SYSTST R10c-1.1                                             |                                      | Server Time: 02/26/2020 09:41:58 MST                 |  |  |  |  |  |  |  |  |

## Add Pay To Address

| 🚔 Print 💿 Help                             |                                                                                                    |                      |
|--------------------------------------------|----------------------------------------------------------------------------------------------------|----------------------|
| Application ID: 20200226110177             | Name: Hawaii Atypical                                                                                                    |                      |
| III Add Provider Location Address          |                                                                                                    | *                    |
| Type of Addres                             | End Date                                                                                                    | :                    |
| If a department or drawer nu               | iber is required enter the information in line TWO.(For example: DEPT 222 or DEPARTMENT 222, DRAWR 1111 or DRAWER 1111) If an attention line is                                                                                                    |                      |
| required, please enter the in              | rmation in Line THREE. (For example: ATTN: Billing Dept.)                                                                                                    |                      |
|                                            | ATTENTION: Address Submission only requires Address Line 1 and Zip Code, then click the VALIDATE ADDRESS button. Once clicked, the<br>remaining address fields will be populated and validated by the USPS. If Address Line 1 and Zip Code combination is not valid, an error wil<br>be returned. |                      |
| Address Line                               | * Address Line:<br>(Enter Street Address or PO Box Only)                                                                                                    | 2:                   |
| Address Line                               | City/Tow                                                                                                    | : OTHER Y *          |
| State/Provinc                              | OTHER * Count                                                                                                    |                      |
| Country                                    | UNITED STATES 🔽 * Zip Cod                                                                                                    | * - Validate Address |
|                                            |                                                                                                    |                      |
| Page ID: digEnrIL.ocationAddress(Provider) |                                                                                                    | ✓ OK OCancel         |

### Step 3: Add Correspondence Address

| CVOBr®X" < My Inbox → Admin → Provider →                                       |                                |            |                              |                             |                         |                | >       |
|--------------------------------------------------------------------------------|--------------------------------|------------|------------------------------|-----------------------------|-------------------------|----------------|---------|
| 1 ·                                                                            |                                |            |                              | 皆 Note Pad 🛛 🤄 External Lin | ks ▼ 🔺 My Favorites ▼   | 🚔 Print        | 🕄 Help  |
| > MyInbox > Enrollment Task List > New Enrollment > Atypical Agency Enrollment |                                |            |                              |                             |                         |                |         |
| Application ID: 20200226110177                                                 | Name: Hawaii Atypical          |            |                              |                             |                         |                |         |
| D Close                                                                        |                                |            |                              |                             |                         |                |         |
| Enroll Provider - Atypical Agency                                              |                                |            |                              |                             |                         |                | ^       |
|                                                                                |                                | Business P | rocess Wizard - Provider Enr | ollment (Atypical Agency).  | Click on the Step # und | er the Step (  | Column. |
| Step                                                                           | Required                       | Start Date | End Date                     | Status                      | Step Remark             |                |         |
| Step 1: Provider Basic Information                                             | Required                       | 02/26/2020 | 02/26/2020                   | Complete                    |                         |                |         |
| Step 2: Add Locations                                                          | Required                       | 02/26/2020 | 02/26/2020                   | Complete                    |                         |                |         |
| Slep 3: Add Correspondence Address                                             | Required                       |            |                              | Incomplete                  |                         |                |         |
| Step 4: Add Provider Type/Specialties/Subspecialties                           | Required                       |            |                              | Incomplete                  |                         |                |         |
| Step 5: Associate Billing Provider/Other Associations                          | Optional                       |            |                              | Incomplete                  |                         |                |         |
| Step 6: Add License/Certification/Other                                        | Optional                       |            |                              | Incomplete                  |                         |                |         |
| Step 7: Add Additional Information                                             | Optional                       |            |                              | Incomplete                  |                         |                |         |
| Step 8: Add Provider Controlling Interest/Ownership Details                    | Required                       |            |                              | Incomplete                  |                         |                |         |
| Step 9: Add Taxonomy Details                                                   | Optional                       |            |                              | Incomplete                  |                         |                |         |
| Step 10: Fee Payment                                                           | Optional                       |            |                              | Incomplete                  |                         |                |         |
| Step 11: Employee Details                                                      | Optional                       |            |                              | Incomplete                  |                         |                |         |
| Step 12: Upload Documents                                                      | Optional                       |            |                              | Incomplete                  |                         |                |         |
| Step 13: Complete Enrollment Checklist                                         | Required                       |            |                              | Incomplete                  |                         |                |         |
| Step 14: Submit Enrollment Application for Approval                            | Required                       |            |                              | Incomplete                  |                         |                |         |
| View Page: 1 O Go Page Count SaveToXLS                                         | Viewing Page:                  | 1          |                              |                             | K First                 | > Next         | ≫ Last  |
| *Note – Step 11:                                                               | Employee Details               | was rei    | moved fr                     | om HOł                      | KU                      |                |         |
| Iana ID: paDD/MAtinicalAganayStatt/Dravidar)                                   | Environment UL SVSTST D10c 1 1 |            |                              |                             | Sonier Time: 02/2       | 6/2020 00:45:0 | N6 MST  |
| age ib. pgbr whypicalAgencyStan(Provider)                                      | Environment HI_SYSTST R106-1.1 |            |                              |                             | Server Time: 02/2       | 0/2020 09:45:0 | JOINIST |

#### innovation@work

13

### Add Correspondence Address

|                                                              | Provider -                    |                               |          |                    |                             |                | >         |
|--------------------------------------------------------------|-------------------------------|-------------------------------|----------|--------------------|-----------------------------|----------------|-----------|
| 1 ·                                                          |                               |                               | hote Pad | 🚱 External Links 🕶 | ★ My Favorites <del>▼</del> | 🚔 Print        | ? Help    |
| A > MyInbox > Enrollment Task List > New Enrollment > Atypic | al Agency Enrollment 🗲 Genera | I                             |          |                    |                             |                |           |
| Application ID: 20200226110177                               |                               | Name: Hawaii Atypical         |          |                    |                             |                |           |
| Close Add                                                    |                               |                               |          |                    |                             |                |           |
| III Correspondence Address List                              |                               |                               |          |                    |                             |                | ^         |
| Address Type                                                 |                               | Address                       |          | End Date           |                             |                |           |
|                                                              |                               | No Deserts Found I            |          | <b>▲</b> ▼         |                             |                |           |
|                                                              |                               | No Records Found :            |          |                    |                             |                |           |
|                                                              |                               |                               |          |                    |                             |                |           |
|                                                              |                               |                               |          |                    |                             |                |           |
|                                                              |                               |                               |          |                    |                             |                |           |
|                                                              |                               |                               |          |                    |                             |                |           |
|                                                              |                               |                               |          |                    |                             |                |           |
|                                                              |                               |                               |          |                    |                             |                |           |
|                                                              |                               |                               |          |                    |                             |                |           |
|                                                              |                               |                               |          |                    |                             |                |           |
|                                                              |                               |                               |          |                    |                             |                |           |
|                                                              | <b>F</b>                      |                               |          |                    |                             | 20202020       | 47:40 MOT |
| Page ID: pgCorrespondenceListForEnrImnt(Provider)            | En                            | vironment: HI_SYSTST R10c-1.1 |          |                    | Server Time: 02             | 2/26/2020 09:4 | 47:40 MST |

### Add Correspondence Address

| 🚔 Print 🤨 Help                                                   |                                                                                                    |                                                                                                    |                  |
|------------------------------------------------------------------|----------------------------------------------------------------------------------------------------|----------------------------------------------------------------------------------------------------|------------------|
| Application ID: 20200226110177                                   | Name: Hawaii                                                                                                    | Atypical                                                                                                    |                  |
| III Add Correspondence Address                                   |                                                                                                    |                                                                                                    | ^                |
| Phone Number:                                                    | * Extn:                                                                                                    | Fax Number:                                                                                                    |                  |
| Communication Preference:                                        | *                                                                                                    | Email Address:                                                                                                    |                  |
| End Date:                                                        |                                                                                                    |                                                                                                    |                  |
| If a department or drawer num<br>required, please enter the info | ber is required enter the information in line TWO.(For example: DEP<br>rmation in Line THREE. (For example: ATTN: Billing Dept.) | T 222 or DEPARTMENT 222, DRAWR 1111 or DRAWER 1111) If an attention line is                                                                                                    |                  |
|                                                                  | ATTENTION: Address Submission only requ                                                                                          | ires Address Line 1 and Zip Code, then click the VALIDATE ADDRESS button. Once clicked, the<br>of validated by the USDS. If Address I ine 1 and Zip Code combination is not valid an error will |                  |
|                                                                  | be returned.                                                                                                    |                                                                                                    |                  |
| Address Line 1:                                                  | *                                                                                                    | Address Line 2:                                                                                                    |                  |
| Address Line 3:                                                  | (Enter Street Address or PO Box Only)                                                                                            | City/Town:                                                                                                    | OTHER 💌 *        |
| State/Province:                                                  | OTHER *                                                                                                    | County:                                                                                                    | OTHER            |
|                                                                  |                                                                                                    |                                                                                                    |                  |
| Country:                                                         | UNITED STATES                                                                                                    | Zip Code:                                                                                                    | Validate Address |
|                                                                  |                                                                                                    |                                                                                                    |                  |
|                                                                  |                                                                                                    |                                                                                                    |                  |
|                                                                  |                                                                                                    |                                                                                                    |                  |
|                                                                  |                                                                                                    |                                                                                                    |                  |
|                                                                  |                                                                                                    |                                                                                                    | ✓ OK OCancel     |
| Page ID: dlgEnrlCorrespondenceAddress(Provider)                  |                                                                                                    |                                                                                                    |                  |

# Step 4: Add Provider Type/Specialties/Subspecialties

| 1 -                                                                          |                       |            |                             | Note Pad 🚱 External Links 🔻       | ★ My Favorites ▼     | 🖨 Print      | <b>9</b> н |
|------------------------------------------------------------------------------|-----------------------|------------|-----------------------------|-----------------------------------|----------------------|--------------|------------|
| MyInbox > Enrollment Task List > New Enrollment > Atypical Agency Enrollment |                       |            |                             |                                   |                      |              |            |
| oplication ID: 20200226110177                                                | Name: Hawaii Atypical |            |                             |                                   |                      |              |            |
| Close                                                                        |                       |            |                             |                                   |                      |              |            |
|                                                                              |                       |            |                             |                                   |                      |              |            |
| Enroll Provider - Atypical Agency                                            |                       |            |                             |                                   |                      |              |            |
|                                                                              |                       | Business P | rocess Wizard - Provider En | rollment (Atypical Agency). Click | k on the Step # unde | r the Step ( | Colum      |
| ep                                                                           | Required              | Start Date | End Date                    | Status                            | Step Remark          |              |            |
| p 1: Provider Basic Information                                              | Required              | 02/26/2020 | 02/26/2020                  | Complete                          |                      |              |            |
| p 2: Add Locations                                                           | Required              | 02/26/2020 | 02/26/2020                  | Complete                          |                      |              |            |
| ep 3: Add Correspondence Address                                             | Required              | 02/26/2020 | 02/26/2020                  | Complete                          |                      |              |            |
| ep 4: Add Provider Type/Specialties/Subspecialties                           | Required              |            |                             | Incomplete                        |                      |              |            |
| p 5: Associate Billing Provider/Other Associations                           | Optional              |            |                             | Incomplete                        |                      |              |            |
| p 6: Add License/Certification/Other                                         | Optional              |            |                             | Incomplete                        |                      |              |            |
| p 7: Add Additional Information                                              | Optional              |            |                             | Incomplete                        |                      |              |            |
| p 8: Add Provider Controlling Interest/Ownership Details                     | Required              |            |                             | Incomplete                        |                      |              |            |
| ep 9: Add Taxonomy Details                                                   | Optional              |            |                             | Incomplete                        |                      |              |            |
| ap 10: Fee Payment                                                           | Optional              |            |                             | Incomplete                        |                      |              |            |
| p 11: Employee Details -                                                     | Optional              |            |                             | Incomplete                        |                      |              |            |
| ep 12: Upload Documents                                                      | Optional              |            |                             | Incomplete                        |                      |              |            |
| ep 13: Complete Enrollment Checklist                                         | Required              |            |                             | Incomplete                        |                      |              |            |
| ep 14: Submit Enrollment Application for Approval                            | Required              |            |                             | Incomplete                        |                      |              |            |
| View Page: 1 O Go Page Count SaveToXLS                                       | Viewing Page:         | 1          |                             |                                   | ≪ First              | > Next       | ≫ Last     |

Page ID: pgBPWAtypicalAgencyStart(Provider)

Environment HI\_SYSTST R10c-1.1

Server Time: 02/26/2020 09:50:58 MST

#### Add Provider Type/Specialties/Subspecialties

| evoBr <b>š</b> x <sup>**</sup> < | My Inbox 🕶        | Admin <del>•</del> | Provider <b>•</b>  |              |                      |          |                    |          |                  |            | >      |
|----------------------------------|-------------------|--------------------|--------------------|--------------|----------------------|----------|--------------------|----------|------------------|------------|--------|
| ± •                              |                   |                    |                    |              |                      | Note Pad | 🚱 External Links 🕶 | ★ My Fav | orites 👻 🚔       | Print      | 3 Help |
| A > MyInbox > Enrollment Task I  | ist > New Enrol   | Iment > Atypic     | al Agency Enrollme | nt           |                      |          |                    |          |                  |            |        |
| Application ID: 202002261101     | 77                |                    |                    | Na           | ame: Hawaii Atypical |          |                    |          |                  |            |        |
| Close Add                        |                   |                    |                    |              |                      |          |                    |          |                  |            |        |
| III Provider Type/Spec           | ialty/Subspe      | cialty List        |                    |              |                      |          |                    |          |                  |            | ^      |
| Filter By                        |                   |                    |                    | O Go         |                      |          |                    |          | Save Filters     | ▼ My Filt  | ers▼   |
| Specialty/Subspecialty           |                   |                    |                    |              | Provider Type        |          |                    | End Date |                  |            |        |
|                                  |                   |                    |                    |              | A.                   |          |                    | ¥.       |                  |            |        |
|                                  |                   |                    |                    | NO RE        | coras Found !        |          |                    |          |                  |            |        |
|                                  |                   |                    |                    |              |                      |          |                    |          |                  |            |        |
|                                  |                   |                    |                    |              |                      |          |                    |          |                  |            |        |
|                                  |                   |                    |                    |              |                      |          |                    |          |                  |            |        |
|                                  |                   |                    |                    |              |                      |          |                    |          |                  |            |        |
|                                  |                   |                    |                    |              |                      |          |                    |          |                  |            |        |
|                                  |                   |                    |                    |              |                      |          |                    |          |                  |            |        |
|                                  |                   |                    |                    |              |                      |          |                    |          |                  |            |        |
|                                  |                   |                    |                    |              |                      |          |                    |          |                  |            |        |
|                                  |                   |                    |                    |              |                      |          |                    |          |                  |            |        |
| Page ID: pgLctnSpcItyListForE    | inrlmnt(Provider) | )                  |                    | Environment: | HI_SYSTST R10c-1.1   |          |                    | Serve    | er Time: 02/26/2 | 020 09:52: | 51 MST |
|                                  |                   |                    |                    |              |                      |          |                    |          |                  |            |        |

## Add Provider Type/Specialties/Subspecialties

| 0     | Print 😨 Help                           |                                                      |             |        |
|-------|----------------------------------------|------------------------------------------------------|-------------|--------|
| Appli | cation ID: 20200226110177              | Name: Hawaii Atypical                                |             |        |
|       | Add Provider Type/Specialty            |                                                      |             | ^      |
|       | Provider Type:                         | SELECT 🔽 *                                           |             |        |
|       | Specialty:                             | *                                                    |             |        |
|       |                                        | Select 'No Specialty' if applicable.                 |             |        |
|       | End Date:                              |                                                      |             |        |
|       | Add Subspecialty                       |                                                      |             | ^      |
|       |                                        | Available Subspecialties Associated Subspecialties * |             |        |
|       |                                        | Select 'No Subspecialty' if applicable.              |             |        |
|       |                                        |                                                      |             |        |
|       |                                        |                                                      |             |        |
|       |                                        |                                                      |             |        |
|       |                                        |                                                      | <b>√</b> ОК | Cancel |
| Pa    | ge ID: dlgEnrlAddSpecialties(Provider) |                                                      |             |        |

### Add Provider Type/Specialties/Subspecialties

| <u>evo</u> Br <b>i</b> x | <        | My Inbox <del>-</del> | Admin <del>-</del> | Provider <del>•</del> |      |           |               |                      |                  |                  | >        |
|--------------------------|----------|-----------------------|--------------------|-----------------------|------|-----------|---------------|----------------------|------------------|------------------|----------|
| 1                        | •        |                       |                    |                       |      |           | hote Pad      | 🛛 🔇 External Links 🕶 | ★ My Favorites ▼ | 🚔 Print          | ? Help   |
| 👫 > MyInbox > Enroll     | ment Tas | k List 🗲 New Enro     | llment > Atypic    | al Agency Enrollme    | nt   |           |               |                      |                  |                  |          |
| Application ID: 2020     | 00226110 | )177                  |                    |                       |      | Name: Haw | aii Atypical  |                      |                  |                  |          |
| Close O Add              |          |                       |                    |                       |      |           |               |                      |                  |                  |          |
| III Provider T           | ype/Sp   | ecialty/Subspe        | ecialty List       |                       |      |           |               |                      |                  |                  | ^        |
| Filter By                | ~        |                       |                    |                       | O Go |           |               |                      | 💾 Save Fil       | ters <b>y</b> My | Filters▼ |
| Specialty/Subsp          | ecialty  |                       |                    |                       |      |           | Provider Type |                      | End Da           | te               |          |
|                          |          |                       |                    |                       |      |           | <b>▲</b> ▼    |                      | A.               |                  |          |
| NO SPECIALTY             | REQUIRE  | D/No Subspecialty     |                    |                       |      |           | DHS MHS PROV  | /IDER                | 12/31/2          | 999              |          |
| Delete View              | Page:    | 1 O G                 | o Page (           | Count SaveT           | XLS  | Vie       | wing Page: 1  |                      | K First          | > Next           | >> Last  |

Page ID: pgLctnSpcltyListForEnrlmnt(Provider)

Environment: HI\_SYSTST R10c-1.1

Server Time: 02/26/2020 11:30:54 MST

#### 19

### **Step 5: Associate Billing Provider**

| evoBr 🔭 < My Inbox - Admin - Provider -                                        |                       |                 |               |                         |                  |                      |             |             |          | >      |
|--------------------------------------------------------------------------------|-----------------------|-----------------|---------------|-------------------------|------------------|----------------------|-------------|-------------|----------|--------|
| ±                                                                              |                       |                 |               |                         | 🔓 Note Pad       | 🕃 External Links 🕶   | ★ My Favo   | rites 🕶 📕   | Print    | 🛛 Help |
| > MyInbox > Enrollment Task List > New Enrollment > Atypical Agency Enrollment |                       |                 |               |                         |                  |                      |             |             |          |        |
| Application ID: 20200226110177                                                 | Name: Hawaii Atypical |                 |               |                         |                  |                      |             |             |          |        |
| Q Close                                                                        |                       |                 |               |                         |                  |                      |             |             |          |        |
| III Enroll Provider - Atypical Agency                                          |                       |                 |               |                         |                  |                      |             |             |          | ^      |
|                                                                                |                       |                 | Business Proc | ess Wizard - Provider E | nrollment (Aty   | pical Agency). Click | on the Step | # under the | Step Col | umn.   |
| Step                                                                           | Required              | Start Date      | End Date      | Status                  | Step Remark      |                      |             |             |          |        |
| Step 1: Provider Basic Information                                             | Required              | 02/26/2020      | 02/26/2020    | Complete                |                  |                      |             |             |          |        |
| Step 2: Add Locations                                                          | Required              | 02/26/2020      | 02/26/2020    | Complete                |                  |                      |             |             |          |        |
| Slep 3: Add Correspondence Address                                             | Required              | 02/26/2020      | 02/26/2020    | Complete                |                  |                      |             |             |          |        |
| Step 4: Add Provider Type/Specialties/Subspecialties                           | Required              | 02/26/2020      | 02/26/2020    | Complete                |                  |                      |             |             |          |        |
| Step 5: Associate Billing Provider/Other Associations                          | Optional              |                 |               | Incomplete              |                  |                      |             |             |          |        |
| Slep 6: Add License/Certification/Other                                        | Optional              |                 |               | Incomplete              |                  |                      |             |             |          |        |
| Slep 7: Add Additional Information                                             | Optional              |                 |               | Complete                |                  |                      |             |             |          |        |
| Step 8: Add Provider Controlling Interest/Ownership Details                    | Required              |                 |               | Incomplete              |                  |                      |             |             |          |        |
| Step 9: Add Taxonomy Details                                                   | Optional              |                 |               | Incomplete              |                  |                      |             |             |          |        |
| Step 10: Fee Payment                                                           | Optional              |                 |               | Complete                |                  |                      |             |             |          |        |
| Step 11: Employee Details                                                      | Optional              |                 |               | Incomplete              |                  |                      |             |             |          |        |
| Step 12: Upload Documents                                                      | Required              |                 |               | Incomplete              | Please upload re | quired documents.    |             |             |          |        |
| Step 13: Complete Enrollment Checklist                                         | Required              |                 |               | Incomplete              |                  |                      |             |             |          |        |
| Step 14: Submit Enrollment Application for Approval                            | Required              |                 |               | Incomplete              |                  |                      |             |             |          |        |
| View Page: 1 O Go Page Count SaveToXLS                                         |                       | Viewing Page: 1 |               |                         |                  |                      | 🕊 First 📢   | Prev >      | lext 🔉   | Last   |
|                                                                                |                       |                 |               |                         |                  |                      |             |             |          |        |

Associated Biller is an optional step. To complete the step, click on the Step 5 hyperlink and then click Close.

\*Note – Step 11: Employee Details was removed from HOKU

Page ID: pgBPWAtypicalAgencyStart(Provider)

Environment: HI\_SYSTST R10c-1.1

Server Time: 02/26/2020 11:32:12 MST

### **Associate Billing Provider**

|                                       |                 |                |                      |                      |             | O Fotossal Link    |                  |                   | 0          |
|---------------------------------------|-----------------|----------------|----------------------|----------------------|-------------|--------------------|------------------|-------------------|------------|
| · · · · · · · · · · · · · · · · · · · |                 |                |                      |                      | Note Pad    | V External Links - | ★ My Favorites ▼ | Print             | 9 He       |
| MyInDox > Enrollment Task L           | IST > New Enrol | iment > Atypic | al Agency Enrollment |                      |             |                    |                  |                   |            |
| plication ID: 202002261101            | 77              |                |                      | Name: Hawaii Atypica |             |                    |                  |                   |            |
| Close O Add                           |                 |                |                      |                      |             |                    |                  |                   |            |
| Billing Provider/Oth                  | ner Associati   | ons List       |                      |                      |             |                    |                  |                   |            |
| Filter By                             |                 |                |                      | O Go                 |             |                    | 💾 Save F         | ilters <b>T</b> M | y Filters▼ |
| NPI/Med-QUEST ID                      |                 |                | Provider Name        | St                   | art Date    | End Date           |                  | Status            |            |
|                                       |                 |                |                      |                      |             |                    |                  |                   |            |
| Δ₹                                    |                 |                | <b>▲</b> ▼           | A.                   | 7           | <b>▲</b> ▼         |                  | <b>₩</b> ₩        |            |
| _ ∆₹                                  |                 |                | <b>A</b> ▼           | No Records Found !   | 7           |                    |                  | <b>₩</b> ₩        |            |
| ] ∆₹                                  |                 |                | A₹                   | No Records Found !   | ,           | ۸Ÿ                 |                  | <b>▲</b> ▼        |            |
| Click (                               | Close           | if you         | are using v          | No Records Found !   | ,<br>Organi | zation NP          | 'l to bill.      | <b>▲</b> ▼        |            |
| □ △▼<br>Click (                       | Close           | if you         | are using y          | No Records Found !   | ,<br>Organi | zation NP          | l to bill.       | 47                |            |
| Click (                               | Close           | if you         | are using y          | No Records Found !   | ,<br>Organi | zation NP          | 'l to bill.      | 47                |            |
| Click (                               | Close           | if you         | are using y          | No Records Found !   | Organi      | zation NP          | 'l to bill.      | 47                |            |
| Click (                               | Close           | if you         | are using y          | No Records Found !   | ,<br>Organi | zation NP          | 'l to bill.      | 47                |            |
| or<br>Click (                         | Close           | if you         | are using y          | No Records Found !   | ,<br>Organi | zation NP          | 'l to bill.      | 47                |            |

## Associate Billing Provider

| 🚔 Print 🥹 Help                                                                                    |                  |      |        |
|---------------------------------------------------------------------------------------------------|------------------|------|--------|
| Application ID: 20200226110177 Name: Hawaii Atypical                                              |                  |      |        |
| III Associate Billing Provider/Other Associations                                                 |                  |      |        |
| Enter NPI/Med-QUEST ID of Billing Provider/Other Associations and click "Confirm Provider." Type: |                  |      |        |
| ID: * Provider Name:                                                                              |                  |      |        |
| Start Date: End Date:                                                                             |                  |      |        |
|                                                                                                   |                  |      |        |
|                                                                                                   |                  |      |        |
|                                                                                                   |                  |      |        |
|                                                                                                   |                  |      |        |
|                                                                                                   |                  |      |        |
|                                                                                                   |                  |      |        |
|                                                                                                   |                  |      |        |
| Page ID: dlgBillingProviderD(Provider)                                                            | Confirm Provider | 🖋 Ok | Cancel |

### Step 6: Add License/Certification

|                                                                                |                  |              |            |                       |                       |                      |                   |               | 3       |
|--------------------------------------------------------------------------------|------------------|--------------|------------|-----------------------|-----------------------|----------------------|-------------------|---------------|---------|
|                                                                                |                  |              |            |                       | 🔓 Note Pad            | 🚱 External Links 🔻   | ★ My Favorites ▼  | 🖨 Print       | 😧 Help  |
| > MyInbox > Enrollment Task List > New Enrollment > Atypical Agency Enrollment |                  |              |            |                       |                       |                      |                   |               |         |
| Application ID: 20200226110177                                                 | Name: Hawaii Aty | pical        |            |                       |                       |                      |                   |               |         |
| O Close                                                                        |                  |              |            |                       |                       |                      |                   |               |         |
| III Enroll Provider - Atypical Agency                                          |                  |              |            |                       |                       |                      |                   |               | ^       |
|                                                                                |                  |              | Business   | Process Wizard - Prov | ider Enrollment (Atvr | pical Agency), Click | on the Step # und | er the Step ( | Column. |
| Step                                                                           | Required         | Start Date   | End Date   | Status                | Step Remark           |                      |                   |               |         |
| Step 1: Provider Basic Information                                             | Required         | 02/26/2020   | 02/26/2020 | Complete              |                       |                      |                   |               |         |
| Step 2: Add Locations                                                          | Required         | 02/26/2020   | 02/26/2020 | Complete              |                       |                      |                   |               |         |
| Step 3: Add Correspondence Address                                             | Required         | 02/26/2020   | 02/26/2020 | Complete              |                       |                      |                   |               |         |
| Step 4: Add Provider Type/Specialties/Subspecialties                           | Required         | 02/26/2020   | 02/26/2020 | Complete              |                       |                      |                   |               |         |
| Step 5: Associate Billing Provider/Other Associations                          | Optional         | 02/26/2020   | 02/26/2020 | Complete              |                       |                      |                   |               |         |
| Step 6: Add License/Certification/Other                                        | Optional         |              |            | Incomplete            |                       |                      |                   |               |         |
| Step 7: Add Additional Information                                             | Optional         |              |            | Complete              |                       |                      |                   |               |         |
| Step 8: Add Provider Controlling Interest/Ownership Details                    | Required         |              |            | Incomplete            |                       |                      |                   |               |         |
| Step 9: Add Taxonomy Details                                                   | Optional         |              |            | Incomplete            |                       |                      |                   |               |         |
| Step 10: Fee Payment                                                           | Optional         |              |            | Complete              |                       |                      |                   |               |         |
| Step 11: Employee Details -                                                    | Optional         |              |            | Incomplete            |                       |                      |                   |               |         |
| Step 12: Upload Documents                                                      | Required         |              |            | Incomplete            | Please upload re      | quired documents.    |                   |               |         |
| Step 13: Complete Enrollment Checklist                                         | Required         |              |            | Incomplete            |                       |                      |                   |               |         |
| Step 14: Submit Enrollment Application for Approval                            | Required         |              |            | Incomplete            |                       |                      |                   |               |         |
| View Page: 1 O Go Page Count SaveToXLS                                         |                  | Viewing Page | :1         |                       |                       |                      | ≪ First           | > Next        | >> Last |
|                                                                                |                  |              |            |                       |                       |                      |                   |               |         |

23

### Add License/Certification

|                                                 | Admin - Provider -                             |                                                                       |                             |                                       |                  |
|-------------------------------------------------|------------------------------------------------|-----------------------------------------------------------------------|-----------------------------|---------------------------------------|------------------|
| •                                               |                                                | 🔓 Note Pad                                                            | 🔇 External Links 🕶          | ★ My Favorites 🕶 🛔                    | Print 😲 Help     |
| > MyInbox > Enrollment Task List > New Enrollme | ent > Atypical Agency Enrollment               |                                                                       |                             |                                       |                  |
| Application ID: 20200226110177                  |                                                | Name: Hawaii Atypical                                                 |                             |                                       |                  |
| Close Add                                       |                                                |                                                                       |                             |                                       |                  |
| License/Certification/Other List                |                                                |                                                                       |                             |                                       | ^                |
| Filter By                                       |                                                | O Go                                                                  |                             | Save Filters                          | ▼ My Filters ▼   |
| License/Cert./Other Type                        | License/Cert./Other #                          | Valid Flag                                                            | Effective Date              | End Da                                | ate              |
| ▲▼                                              | $\Delta \overline{*}$                          | A₹                                                                    | <b>▲</b> ▼                  | <b>▲</b> ▼                            |                  |
| To view the license application, go to          | s and certificates t<br>the HOKU website<br>'F | that are required and<br>at: <u>medquest.hawai</u><br>Resources' tab. | l need to be<br>ii.gov/HOKl | e included wi<br><u>J</u> and click o | th this<br>n the |
| Select the link: <b>'R</b> o                    | equired and Optic<br>P                         | onal Licenses, Cert<br>Provider Type'                                 | ificates an                 | d Documen                             | ts by            |
| Page ID: pgLicenseListForEnrImnt(Provider)      | En                                             | vironment: HI_SYSTST R10c-1.1                                         |                             | Server Time: 02/26/2                  | 020 11:39:27 MST |

### Add License/Certification

| 🚔 Print 🔮 Help                    |                                  |                                                     |                                                          |              |
|-----------------------------------|----------------------------------|-----------------------------------------------------|----------------------------------------------------------|--------------|
| Application ID: 20200226110177    |                                  | Name: Ha                                            | awaii Atypical                                           |              |
| Add License/Certificatio          | n/Other                          |                                                     |                                                          | ^            |
| License/Certification/Other Typ   | e:                               | *                                                   | License/Certification/Other #:                           |              |
| Valid Fla                         | g:                               |                                                     |                                                          |              |
| Effective Dat                     | ie:                              | *                                                   | End Date:                                                |              |
|                                   |                                  |                                                     |                                                          |              |
|                                   | Note: The Lice                   | ense Classification Type n<br>License/Certification | nay be displayed if a specific DCCA<br>Type is selected. |              |
| III Add                           | License/Certification/Other      |                                                     |                                                          |              |
| L                                 | icense/Certification/Other Type: | HI Board of Medical Examiners                       | License/Certification/Other #: *                         |              |
|                                   | Valid Flag:                      |                                                     |                                                          |              |
|                                   | License Classification Type :    | SELECT<br>DOS-OSTEOPATHIC PHYSICIAN AND SURGEON     |                                                          |              |
|                                   | Effective Date:                  | MD-PHYSICIAN<br>MDR-PHYSICIAN-RESIDENT              | End Date:                                                |              |
|                                   |                                  |                                                     |                                                          |              |
|                                   |                                  |                                                     |                                                          |              |
|                                   |                                  |                                                     |                                                          |              |
|                                   |                                  |                                                     | O Confirm License/Certification/Other                    | ✓ OK Ocancel |
| Page ID: dlgEnrlmntAddLicense(Pro | ovider)                          |                                                     |                                                          |              |

### Add License/Certification

| Image: Note Pad       Image: External Links → My Favorites → My Favorites → My Favori                                          | Image: Cert Algency Enrollment Task List > New Enrollment > Alypical Agency Enrollment     Name: Hawaii Alypical     Ose O Add     License/Cert/fication/Other List     Itter By     Case O Cool     License/Cert/Other Type     License/Cert/Other #   Av   Av     Valid Flag   Av     Effective Date   Av     Hi Board of Psychology   Hi Board of Medical Examiners     Ave New Page Count     Ose O Cool     Viewing Page: 1     Ose O Note     Ose O Count     Viewing Page: 1     Ose O Count     Viewing Page: 1     Viewing Page: 1     Viewing Page: 1     Viewing Page: 1     Viewing Page: 1     Viewing Page: 1     Viewing Page: 1     Viewing Page: 1     Viewing Page: 1     Viewing Page: 1                                                                                                    | voBr∎x™ <                   | My Inbox 🕶        | Admin 🗸        | Provider <del>•</del> |                   |                       |            |                    |                |            |          |             |
|----------------------------------------------------------------------------------------------------|----------------------------------------------------------------------------------------------------|-----------------------------|-------------------|----------------|-----------------------|-------------------|-----------------------|------------|--------------------|----------------|------------|----------|-------------|
| > MyInbox > Enrollment Task List > New Enrollment > Atypical Agency Enrollment   pplication ID: 2020226110177   Name: Hawaii Atypical   Close ● Add   II License/Certification/Other List   Filter By   ● Coo   License/Certi/Other Type   License/Certi/Other Type   License/Certi/Other Type   Av   HI Board of Psychology   125478569   No   026/2020   125478569   No   026/2020   125478569   No   0276/2020   125478569   No   0276/2020   1254785                                                                                                    | Add       Name: Hawaii Atypical         Ictense/Certification/Other List       Coo         Itense/Cert/Other Type       Icense/Cert/Other #       Valid Flag       Effective Date       End Date         Itense/Cert/Other Type       Icense/Cert/Other #       Valid Flag       Effective Date       Icense/Cert/Other #         Itense/Cert/Other Type       Icense/Cert/Other #       Valid Flag       Effective Date       Icense/Cert/Other #         Itense/Cert/Other Type       Icense/Cert/Other #       Valid Flag       Effective Date       Icense/Cert/Other #         Itense/Cert/Other Type       Icense/Cert/Other #       Valid Flag       Effective Date       Icense/Cert/Other #         Itense/Cert/Other Type       Icense/Cert/Other #       Valid Flag       Effective Date       Icense/Cert/Other #         Itense/Cert/Other Type       Icense/Cert/Other #       Valid Flag       Effective Date       Icense/Cert/Other #         Itense/Cert/Other Type       Icense/Cert/Other #       Valid Flag       Effective Date       Icense/Cert/Other #         Itense/Cert/Other #       Icense/Cert/Other #       Valid Flag       Effective Date       Icense/Cert/Other #         Itense/Cert/Other #       Icense/Cert/Other #       Icense/Cert/Other #       Icense/Cert/Other #       Icense/Cert/Other #       Icense/Cert/Other #       Icense/Cert                                                                                                    | 1 ·                         |                   |                |                       |                   |                       | Note Pad   | 🚱 External Links 🕶 | ★ My Fa        | avorites 🕶 | 🚔 Prin   | : 😢 He      |
| Name: Hawaii Atypical     Close Add     License/Certification/Other List     Filter By Image: Close     License/Certi/Other Type License/Certi/Other #   Av Valid Flag Effective Date End Date   Av Av Av Av     HI Board of Psychology 125478569 No 02/26/2020 12/31/2999   HI Board of Medical Examiners 459862353 No 02/26/2020 12/31/2999                                                                                                    | ication ID: 20200226110177 Name: Hawaii Atypical<br>See  Add<br>License/Certification/Other List<br>Itter By                                                                                                    | > MyInbox > Enrollment Task | List > New Enroll | ment > Atypica | al Agency Enrolln     | nt                |                       |            |                    |                |            |          |             |
| Close       Add         Icense/Certification/Other List         Filter By       Image: Cert./Other Type         License/Cert./Other Type       License/Cert./Other #         Av       Av         HI Board of Psychology       125478569         HI Board of Medical Examiners       459862353         No       02/26/2020       12/31/2999         Image: Cert. Av       Av                                                                                                    | Icense/Certification/Other List     itter By     License/Certi/Other Type     License/Certi/Other #     Av     Av     It Board of Psychology     125478569   No   02726/2020   125478569   No   02726/2020   125478569   No   02726/2020   125478569   No   02726/2020   125478569   No   02726/2020   125478569   No   02726/2020   125478569   No   02726/2020   125478569   No   02726/2020   125478569   No   02726/2020   125478569   No   02726/2020   125478569   No   02726/2020   12731/2999   1260   Page Count   SaveToXLS                                                                                                    | pplication ID: 20200226110  | 177               |                |                       |                   | Name: Hawaii Atypical |            |                    |                |            |          |             |
| License/Certification/Other List<br>Filter By   License/Cert./Other Type License/Cert./Other # A▼  License/Cert./Other # A▼  A▼  License/Cert./Other # A▼  A▼  A▼  A▼  A▼  A▼  A▼  A▼  A▼  A▼                                                                                                    | License/Certification/Other List<br>itter By Control Control Con | Close • Add                 |                   |                |                       |                   |                       |            |                    |                |            |          |             |
| Filter By       Image: Solution of My Filter         License/Cert./Other Type       License/Cert./Other #       Valid Flag       Effective Date       End Date         ▲▼       ▲▼       ▲▼       ▲▼       ▲▼       ▲▼       ▲▼       ▲▼       ▲▼         HI Board of Psychology       125478569       No       02/26/2020       12/31/2999         HI Board of Medical Examiners       459862353       No       02/26/2020       12/31/2999                                                                                                    | liter By                                                                                                    | License/Certificati         | ion/Other List    |                |                       |                   |                       |            |                    |                |            |          |             |
| License/Cert./Other Type       License/Cert./Other #       Valid Flag       Effective Date       End Date         ▲▼       ▲▼       ▲▼       ▲▼       ▲▼       ▲▼       ▲▼         H Board of Psychology       125478569       No       02/26/2020       12/31/2999         H Board of Medical Examiners       459862353       No       02/26/2020       12/31/2999                                                                                                    | License/Cert/Other Type License/Cert/Other # Valid Flag Effective Date End Date   A A A A A   HI Board of Psychology   125478569 No 02/26/2020 12/31/2999   HI Board of Medical Examiners 459862353 No 02/26/2020 12/31/2999   Delete Yiewing Page: SaveToXLS Yiewing Page: K First Prev Next                                                                                                    | Filter By                   | ~                 |                |                       | O Go              |                       |            |                    |                | 💾 Save Fi  | ilters 🔻 | My Filters▼ |
| Image: Average of Psychology         Average of Psychology                                                                                                    | Av Av     HI Board of Psychology     125478569     View Page:     1     Page Count     Save ToXLS     Viewing Page:     Viewing Page:                                                                                                    | License/Cert./Other Type    |                   |                | Lic                   | nse/Cert./Other # |                       | Valid Flag | Effective Date     | •              | En         | nd Date  |             |
| Hi Board of Psychology         125478569         No         02/26/2020         12/31/2999           Hi Board of Medical Examiners         459862353         No         02/26/2020         12/31/2999                                                                                                    | HI Board of Psychology       1254/8569       No       02/26/2020       12/31/2999         HI Board of Medical Examiners       459862353       No       02/26/2020       12/31/2999         I Delete       View Page:       1       O Go       I Page Count       I SaveToXLS       Viewing Page:       I No       No       No                                                                                                    |                             |                   |                | A.                    | 70500             |                       | A.V.       | AV                 |                | A1         | V        |             |
| In Doard of medical Examiners     10002333     100     02/20/2020     12/3 //2333                                                                                                    | I Delete     View Page:     1     Image Count     Image SaveToXLS     Viewing Page:     Image Count     Image Count<                                                                                                    | HI Board of Medical Examin  | are               |                | 123                   | 62353             |                       | No         | 02/26/2020         |                | 12         | /31/2999 |             |
| The Delate View Darley 1 Control Page Count of Cave Text Control View Darley 1 First Control Page Count of Cave Text Control Page Count of Cave Text Control Page Control Page Con |                                                                                                    | a Delete View Page: 1       | 1 0 60            | Page C         | ount Germ             |                   | Viewing Page:         | 1          | 02/20/2020         | <b>#</b> First | & Prev     | Nevt     | 1) Last     |
|                                                                                                    |                                                                                                    |                             |                   |                |                       | UNES              |                       |            |                    |                |            |          |             |
|                                                                                                    |                                                                                                    |                             |                   |                |                       |                   |                       |            |                    |                |            |          |             |
|                                                                                                    |                                                                                                    |                             |                   |                |                       |                   |                       |            |                    |                |            |          |             |
|                                                                                                    |                                                                                                    |                             |                   |                |                       |                   |                       |            |                    |                |            |          |             |
|                                                                                                    |                                                                                                    |                             |                   |                |                       |                   |                       |            |                    |                |            |          |             |
|                                                                                                    |                                                                                                    |                             |                   |                |                       |                   |                       |            |                    |                |            |          |             |

### Step 7: Add Additional Information

| evoBrex < My Inbox - Admin - Provider -                                          |                       |                    |               |                         |                  |                        |                              |               | >       |
|----------------------------------------------------------------------------------|-----------------------|--------------------|---------------|-------------------------|------------------|------------------------|------------------------------|---------------|---------|
| 1 ·                                                                              |                       |                    |               |                         | hote Pad         | 🔇 External Links 🕶     | ★ My Favorites ▼             | 🖨 Print       | Help    |
| 👫 > MyInbox > Enrollment Task List > New Enrollment > Atypical Agency Enrollment |                       |                    |               |                         |                  |                        |                              |               |         |
| Application ID: 20200226110177                                                   | Name: Hawaii Atypical |                    |               |                         |                  |                        |                              |               |         |
| O Close                                                                          |                       |                    |               |                         |                  |                        |                              |               |         |
| III Enroll Provider - Atypical Agency                                            |                       |                    |               |                         |                  |                        |                              |               | ^       |
|                                                                                  |                       |                    | Business Proc | ess Wizard - Provider F | nroliment (Atv   | nical Agency), Click   | on the Step # unde           | r the Step C  | olumn   |
| Step                                                                             | Required              | Start Date         | End Date      | Status                  | Step Remark      | finder Agentoy). Onlow | on the otep # unde           | i ilic otep e | olulli. |
| Step 1: Provider Basic Information                                               | Required              | 02/26/2020         | 02/26/2020    | Complete                |                  |                        |                              |               |         |
| Step 2: Add Locations                                                            | Required              | 02/26/2020         | 02/26/2020    | Complete                |                  |                        |                              |               |         |
| Step 3: Add Correspondence Address                                               | Required              | 02/26/2020         | 02/26/2020    | Complete                |                  |                        |                              |               |         |
| Step 4: Add Provider Type/Specialties/Subspecialties                             | Required              | 02/26/2020         | 02/26/2020    | Complete                |                  |                        |                              |               |         |
| Step 5: Associate Billing Provider/Other Associations                            | Optional              | 02/26/2020         | 02/26/2020    | Complete                |                  |                        |                              |               |         |
| Step 6: Add License/Certification/Other                                          | Optional              | 02/26/2020         | 02/26/2020    | Complete                |                  |                        |                              |               |         |
| Step 7: Add Additional Information                                               | Optional              |                    |               | Complete                |                  |                        |                              |               |         |
| Step 8: Add Provider Controlling Interest/Ownership Details                      | Required              |                    |               | Incomplete              |                  |                        |                              |               |         |
| Step 9: Add Taxonomy Details                                                     | Optional              |                    |               | Incomplete              |                  |                        |                              |               |         |
| Step 10: Fee Payment                                                             | Optional              |                    |               | Complete                |                  |                        |                              |               |         |
| Step 11: Employee Details -                                                      | Optional              |                    |               | Incomplete              |                  |                        |                              |               |         |
| Step 12: Upload Documents                                                        | Required              |                    |               | Incomplete              | Please upload re | quired documents.      |                              |               |         |
| Step 13: Complete Enrollment Checklist                                           | Required              |                    |               | Incomplete              |                  |                        |                              |               |         |
| Step 14: Submit Enrollment Application for Approval                              | Required              |                    |               | Incomplete              |                  |                        |                              |               |         |
| View Page: 1 O Go Page Count Save ToXLS                                          |                       | Viewing Page: 1    |               |                         |                  |                        | <b>≪</b> First <b>♦</b> Prev | > Next        | >> Last |
|                                                                                  |                       |                    |               |                         |                  |                        |                              |               |         |
| *Note – Step 11: Emplo                                                           | oyee D                | etails w           | as rem        | noved f                 | rom              | ΗΟΚΙ                   | J                            |               |         |
| Page ID: pgBPWAtypicalAgencyStart(Provider)                                      | Environment: I        | IL_SYSTST R10c-1.1 |               |                         |                  |                        | Server Time: 02/26           | /2020 11:43:5 | 1 MST   |

#### innovation@work

27

### Add Additional Information

|                                                     | min • Provider •             |                       |                                 | >                                 |
|-----------------------------------------------------|------------------------------|-----------------------|---------------------------------|-----------------------------------|
| 1 ·                                                 |                              |                       | 皆 Note Pad 🛛 🧔 External Links 🕶 | ★ My Favorites 👻 🚔 Print 🛛 🥹 Help |
| A > MyInbox > Enrollment Task List > New Enrollment | > Atypical Agency Enrollment |                       |                                 |                                   |
| Application ID: 20200226110177                      |                              | Name: Hawaii Atypical |                                 |                                   |
| Close                                               |                              |                       |                                 |                                   |
| III Authorized Representative List                  |                              |                       |                                 | *                                 |
| O Add                                               |                              |                       |                                 |                                   |
| Filter By                                           | O Go                         |                       |                                 | Save Filters YMy Filters          |
| Representative Name                                 |                              | Start Date            | End Date                        |                                   |
| ▲▼<br>                                              |                              | No Records Found !    | <b>▲</b> ▼                      |                                   |
|                                                     |                              |                       |                                 |                                   |
| iii Bed Information                                 |                              |                       |                                 | ^                                 |
| O Add                                               |                              |                       |                                 |                                   |
| Filter By                                           | O Go                         |                       |                                 | Save Filters Wy Filters           |
| Bed Type                                            | Bed(s)/Unit(s)               | Start Date            | End Date                        |                                   |
| ▲ ¥                                                 | ۸Ÿ                           | No Records Found !    | ۸Ÿ                              |                                   |
|                                                     |                              |                       |                                 |                                   |
|                                                     |                              |                       |                                 |                                   |
|                                                     |                              |                       |                                 |                                   |
|                                                     |                              |                       |                                 |                                   |
|                                                     |                              |                       |                                 |                                   |
|                                                     |                              |                       |                                 |                                   |
|                                                     |                              |                       |                                 |                                   |
|                                                     |                              |                       |                                 |                                   |
|                                                     |                              |                       |                                 |                                   |
|                                                     |                              |                       |                                 |                                   |
|                                                     |                              |                       |                                 |                                   |

#### Add Authorized R

| 🚔 Print 💿 Help                                |       |            |              |
|-----------------------------------------------|-------|------------|--------------|
| Application ID:                               | Name: |            |              |
| Add Authorized Representative                 |       |            | ^            |
| First Name:                                   | *     | Last Name: | *            |
| Middle Name:                                  |       |            |              |
| Start Date:                                   | *     | End Date:  |              |
|                                               |       |            |              |
|                                               |       |            |              |
|                                               |       |            |              |
|                                               |       |            |              |
|                                               |       |            |              |
|                                               |       |            |              |
|                                               |       |            |              |
|                                               |       |            |              |
|                                               |       |            |              |
|                                               |       |            |              |
|                                               |       |            | ✓ OK SCancel |
| Page ID: dlgEnrlmntAddAuthorizedRep(Provider) |       |            |              |

#### innovation@work

©2019 CNSI

### Add Bed Information

| •               | Print ? Help                  |            |                    |                 |   |   |
|-----------------|-------------------------------|------------|--------------------|-----------------|---|---|
| Med-(<br>NPI: 1 | QUEST ID: 000242<br>558744870 |            | Name: Hawaii Cares |                 |   |   |
|                 | Add Bed Information           |            |                    |                 |   | ^ |
|                 | Bed Type:                     | SELECT * * | ,                  | Bed(s)/Unit(s): | * |   |
|                 | Start Date:                   | *          |                    | End Date:       |   |   |

✓OK Scancel

Page ID: dlgAddBedInfo(Provider)

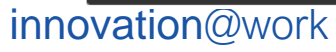

### Step 8: Add Controlling Interest/Ownership Details

| yInbox > Enrollment Task List > New Enrollment > Atypical Agency Enrollment |                  |              |            |                       |                      |                      |                    |            |      |
|-----------------------------------------------------------------------------|------------------|--------------|------------|-----------------------|----------------------|----------------------|--------------------|------------|------|
| cation ID: 20200226110177                                                   | Name: Hawaii Aty | pical        |            |                       |                      |                      |                    |            |      |
|                                                                             | -                |              |            |                       |                      |                      |                    |            |      |
| se                                                                          |                  |              |            |                       |                      |                      |                    |            |      |
| Enroll Provider - Atypical Agency                                           |                  |              |            |                       |                      |                      |                    |            |      |
|                                                                             |                  |              | Business   | Process Wizard - Prov | ider Enrollment (Aty | pical Agency). Click | on the Step # unde | r the Step | Coli |
|                                                                             | Required         | Start Date   | End Date   | Status                | Step Remark          |                      |                    |            |      |
| : Provider Basic Information                                                | Required         | 02/26/2020   | 02/26/2020 | Complete              |                      |                      |                    |            |      |
| Add Locations                                                               | Required         | 02/26/2020   | 02/26/2020 | Complete              |                      |                      |                    |            |      |
| Add Correspondence Address                                                  | Required         | 02/26/2020   | 02/26/2020 | Complete              |                      |                      |                    |            |      |
| Add Provider Type/Specialties/Subspecialties                                | Required         | 02/26/2020   | 02/26/2020 | Complete              |                      |                      |                    |            |      |
| Associate Billing Provider/Other Associations                               | Optional         | 02/26/2020   | 02/26/2020 | Complete              |                      |                      |                    |            |      |
| Add License/Certification/Other                                             | Optional         | 02/26/2020   | 02/26/2020 | Complete              |                      |                      |                    |            |      |
| Add Additional Information                                                  | Optional         | 02/26/2020   | 02/26/2020 | Complete              |                      |                      |                    |            |      |
| Add Provider Controlling Interest/Ownership Details                         | Required         |              |            | Incomplete            |                      |                      |                    |            |      |
| Add Taxonomy Details                                                        | Optional         |              |            | Incomplete            |                      |                      |                    |            |      |
| 0: Fee Payment                                                              | Optional         |              |            | Complete              |                      |                      |                    |            |      |
| 1: Employee Details -                                                       | Optional         |              |            | Incomplete            |                      |                      |                    |            |      |
| 2: Upload Documents                                                         | Required         |              |            | Incomplete            | Please upload re     | quired documents.    |                    |            |      |
| 3: Complete Enrollment Checklist                                            | Required         |              |            | Incomplete            |                      |                      |                    |            |      |
| 4: Submit Enrollment Application for Approval                               | Required         |              |            | Incomplete            |                      |                      |                    |            |      |
| v Page: 1 O Go Page Count SaveToXLS                                         |                  | Viewing Page | :1         |                       |                      |                      | ≪ First < Prev     | > Next     | >>   |

innovation@work

©2019 CNSI

#### Add Controlling Interest/Ownership Details

|                                                                                                    | ★ Admin ★ Provider ★                                                                                                    |                                                                                                    |                                                                                                    |                                                                                                    |                                                                                      |                                                                                        |                                                                                      |                         |                             |                  | >      |
|----------------------------------------------------------------------------------------------------|----------------------------------------------------------------------------------------------------|----------------------------------------------------------------------------------------------------|----------------------------------------------------------------------------------------------------|----------------------------------------------------------------------------------------------------|--------------------------------------------------------------------------------------|----------------------------------------------------------------------------------------|--------------------------------------------------------------------------------------|-------------------------|-----------------------------|------------------|--------|
| 1 ·                                                                                                    |                                                                                                    |                                                                                                    |                                                                                                    |                                                                                                    |                                                                                      |                                                                                        | 🔓 Note Pad                                                                           | 🚱 External Links 🕶      | ★ My Favorites <del>▼</del> | 🖨 Print          | 🛿 Help |
| > MyInbox > Enrollment Task List > New F                                                                                                    | Enrollment > Atypical Agency Enrollment                                                                                                    | > General                                                                                                    |                                                                                                    |                                                                                                    |                                                                                      |                                                                                        |                                                                                      |                         |                             |                  |        |
| Application ID: 20200226110177                                                                                                    |                                                                                                    |                                                                                                    | N                                                                                                    | ame: Hawaii Atypical                                                                                                    |                                                                                      |                                                                                        |                                                                                      |                         |                             |                  |        |
| O Close O Actions -                                                                                                    |                                                                                                    |                                                                                                    |                                                                                                    |                                                                                                    |                                                                                      |                                                                                        |                                                                                      |                         |                             |                  |        |
| III Per Medicaid Provider Manu                                                                                                    | al                                                                                                    |                                                                                                    |                                                                                                    |                                                                                                    |                                                                                      |                                                                                        |                                                                                      |                         |                             |                  | ^ ^    |
| PROVIDER OWNERSHIP AND CONTROL                                                                                                    | DISCLOSURES                                                                                                    |                                                                                                    |                                                                                                    |                                                                                                    |                                                                                      |                                                                                        |                                                                                      |                         |                             |                  |        |
| Provider Enrollment Information, including                                                                                                    | home address, date of birth, and Social                                                                                                    | Security Number, is required from provi                                                                                                    | ders and other disclosed i                                                                                               | ndividuals (e.g., owners, ma                                                                                                | anaging employees, agen                                                              | its, etc.).                                                                            |                                                                                      |                         |                             |                  |        |
| REQUIRED DISCLOSURE INFORMATIO                                                                                                    | N                                                                                                    |                                                                                                    |                                                                                                    |                                                                                                    |                                                                                      |                                                                                        |                                                                                      |                         |                             |                  |        |
| The name and address of any person     Date of birth and Social Security Num     Other Tax Identification Number, in th     Whether the person (individual or cory     more interest is related to another per     The name of any other fiscal agent or     The name, address, date of birth and                           | (individual or corporation) with ownershi<br>ber (in the case of an individual).<br>e case of corporation, with an ownership<br>ororation) with an ownership or control int<br>soon with ownership or control interest as<br>manage care entity in which an owner h<br>Social Security Number of any managing | ip or control interest. The address for co<br>or control interest or of any subcontrac<br>erest is related to another person with o<br>a s apouse, parent, child or sibling,<br>ias an ownership or control interest in an<br>g employee. | rporate entities must inclu<br>tor in which the disclosing<br>wmership or control intere<br>n entity that is reimbursabl | de, as applicable, primary b<br>entity has a five percent or<br>it as a spouse, parent, child<br>a by Medicaid and/or Medic | ousiness address, every b<br>more interest.<br>d or sibling; or whether the<br>care. | usiness location and P.O. Box address.<br>e person (individual or corporation) with ar | ownership or control interest of any su                                              | bcontractor in which th | e disclosing entity has     | a five percent o | or     |
| REQUIRED OWNERS  • Managing Employee is mandatory for • There must be at least one other own • If any of the following 10 owner types must also be selected in addition: Boa • If you select any of the following owne • For the Contractor/MCOE Enrolment T (1) Agent (2) Board of Directors, Chilef (3) Managing Employee | all enrollment types.<br>srship type in addition to Managing Emp<br>are selected: Corporate-Charitable 501[<br>rd of Directors, Chief Exacutive Officer,<br>rship types: Managing Employee, Board<br>ype, 3 ownership records must be added<br>Executive Officer, Chief Financial Office                      | loyee.<br>cl3, Corporate-Non Charitable, Corpora<br>Chief Financial Officer, Chief Informatio<br>of Directors, Chief Executive Officer, C<br>d:<br>r, Chief Information Officer, or Chief Op                                              | te-Publicly Traded, Corpor<br>n Officer, or Chief Operati<br>hief Information Officer, C<br>verating Officer             | ate-Not Publicly Traded, H<br>ng Officer.<br>nief Operating Officer, or C                                                   | olding Company, Indirect<br>hief Financial Officer, you                              | Owner, Limited Liability Company, Subcor<br>I must add at least 1 additional ownership | itractor, Foreign, Nonresident Alien for t<br>lype that is not from among that list. | the keyed Tax ID, ther  | at least 1 of the follow    | ing 5 owner typ  | pes    |
| III Owners List                                                                                                    |                                                                                                    |                                                                                                    |                                                                                                    |                                                                                                    |                                                                                      |                                                                                        |                                                                                      |                         |                             |                  | ^      |
| Filter By                                                                                                    |                                                                                                    | And Indicator                                                                                                    |                                                                                                    | O Go                                                                                                    |                                                                                      |                                                                                        |                                                                                      |                         | Bave Filte                  | rs 🔻 My Filte    | ters▼  |
| Owner SSN/EIN/TIN                                                                                                    | Owner Information                                                                                                    | Owner Type                                                                                                    | Address                                                                                                    | Start Date                                                                                                    | End Date                                                                             | Relationship Status                                                                    | Adverse Action                                                                       | Per                     | centage owned               |                  |        |
|                                                                                                    | A.                                                                                                    | <b>▲</b> ▼                                                                                                    | <b>▲</b> ▼                                                                                                    | <b>AV</b>                                                                                                    | <b>₩</b> ₩                                                                           | **                                                                                     | <b>▲</b> ▼                                                                           | A.V                     |                             |                  |        |
|                                                                                                    |                                                                                                    |                                                                                                    |                                                                                                    | No Record                                                                                                    | s round !                                                                            |                                                                                        |                                                                                      |                         |                             |                  | ~      |
| Page ID: pgOwnerListForEnrImnt(Provide                                                                                                    | r)                                                                                                    |                                                                                                    |                                                                                                    | Environment HI S                                                                                                    | YSTST R10c-1.1                                                                       |                                                                                        |                                                                                      |                         | Server Time: 02/2           | 6/2020 12:21:10  | 0 MST  |

#### Add Owner

|                                                                            |                                                                                  |                                                 |                                  |                              |                            |                                            | Note Dad                               | A External Links -       | - My Favoritas -           | A Drint            |          |
|----------------------------------------------------------------------------|----------------------------------------------------------------------------------|-------------------------------------------------|----------------------------------|------------------------------|----------------------------|--------------------------------------------|----------------------------------------|--------------------------|----------------------------|--------------------|----------|
| vinbox > Enrollment Task List > Ner                                        | v Enrollment > Atypical Agency Enrollment                                        | \ General                                       |                                  |                              |                            |                                            | HOLE Fau                               | CARTING CINKS            | A my ruvonica ·            |                    |          |
|                                                                            | r Enrollinont y Frippical y gondy Enrollinon                                     |                                                 |                                  |                              |                            |                                            |                                        |                          |                            |                    |          |
| cation ID: 20200226110177                                                  |                                                                                  |                                                 | Nar                              | ne: Hawaii Atypical          |                            |                                            |                                        |                          |                            |                    |          |
| se 🖸 Actions 🔻 🥡                                                           |                                                                                  |                                                 |                                  |                              |                            |                                            |                                        |                          |                            |                    |          |
| Pe Add Owner an                                                            | ual                                                                              |                                                 |                                  |                              |                            |                                            |                                        |                          |                            |                    | ~        |
| Import Owner                                                               |                                                                                  |                                                 |                                  |                              |                            |                                            |                                        |                          |                            |                    |          |
| VIDEI Owners Relationships                                                 | OL DISCLOSURES                                                                   |                                                 |                                  |                              |                            |                                            |                                        |                          |                            |                    |          |
| der E Owners Adverse Action                                                | g home address, date of birth, and Socia                                         | I Security Number, is required from pr          | oviders and other disclosed ind  | ividuals (e.g., owners, mai  | aging employees, agent     | s, etc.).                                  |                                        |                          |                            |                    |          |
| UIRED DISCLUSURE INFORMATIO                                                | ON                                                                               |                                                 |                                  |                              |                            |                                            |                                        |                          |                            |                    |          |
| der (including fiscal agents and mar                                       | naged care entities) are required to disclo                                      | ose the following information on owner          | ship and control during enrollm  | ent, revalidation and withir | 35 days after any chang    | je in ownership:                           |                                        |                          |                            |                    |          |
| The name and address of any personant of birth and Social Security Mu      | on (individual or corporation) with owners                                       | hip or control interest. The address for        | corporate entities must include  | , as applicable, primary bu  | isiness address, every bu  | usiness location and P.O. Box address.     |                                        |                          |                            |                    |          |
| Other Tax Identification Number, in                                        | the case of corporation, with an ownershi                                        | ip or control interest or of any subcont        | ractor in which the disclosing e | tity has a five percent or r | nore interest.             |                                            |                                        |                          |                            |                    |          |
| Whether the person (individual or co                                       | prporation) with an ownership or control in                                      | nterest is related to another person wit        | h ownership or control interest  | as a spouse, parent, child   | or sibling; or whether the | person (individual or corporation) with an | ownership or control interest of any   | subcontractor in which t | ne disclosing entity has   | a five percent     | r        |
| tore interest is related to another period                                 | erson with ownership or control interest a                                       | is a spouse, parent, child or sibling.          | an antity that is raimhursahla   | w Medicaid and/or Medica     | re                         |                                            |                                        |                          |                            |                    |          |
| The name, address, date of birth an                                        | d Social Security Number of any managir                                          | ng employee.                                    | an enacy that is reinibursable   | y weakan and of weak         | 16.                        |                                            |                                        |                          |                            |                    |          |
|                                                                            |                                                                                  |                                                 |                                  |                              |                            |                                            |                                        |                          |                            |                    |          |
| JIRED OWNERS                                                               |                                                                                  |                                                 |                                  |                              |                            |                                            |                                        |                          |                            |                    |          |
| Anaging Employee is mandatory fo<br>There must be at least one other ov    | or all enrollment types.<br>mershin type in addition to Managing Em              | nlovee                                          |                                  |                              |                            |                                            |                                        |                          |                            |                    |          |
| f any of the following 10 owner type                                       | s are selected: Corporate-Charitable 501                                         | [c]3, Corporate-Non Charitable, Corpo           | prate-Publicly Traded, Corporat  | e-Not Publicly Traded, Ho    | ding Company, Indirect (   | Owner, Limited Liability Company, Subcon   | tractor, Foreign, Nonresident Alien fo | or the keyed Tax ID, the | n at least 1 of the follow | ng 5 owner typ     | es       |
| nust also be selected in addition: Br                                      | oard of Directors, Chief Executive Officer                                       | , Chief Financial Officer, Chief Informa        | tion Officer, or Chief Operating | Officer.                     | 15 1.05                    |                                            |                                        |                          |                            |                    |          |
| I you select any of the following owr<br>For the Contractor/MCO Enrollment | nersnip types: Managing Employee, Boal<br>Type, 3 ownership records must be adde | rd of Directors, Chief Executive Officer<br>ed: | , Chief Information Officer, Chi | et Operating Officer, or Ch  | et Financial Officer, you  | must add at least 1 additional ownership t | ype that is not from among that list.  |                          |                            |                    |          |
| (1) Agent                                                                  | .,,                                                                              |                                                 |                                  |                              |                            |                                            |                                        |                          |                            |                    |          |
| (2) Board of Directors Chi                                                 | ef Executive Officer, Chief Financial Offic                                      | cer, Chief Information Officer, or Chief        | Operating Officer                |                              |                            |                                            |                                        |                          |                            |                    |          |
| (2) 20010 01 21 2000, 010                                                  |                                                                                  |                                                 |                                  |                              |                            |                                            |                                        |                          |                            |                    |          |
| (3) Managing Employee                                                      |                                                                                  |                                                 |                                  |                              |                            |                                            |                                        |                          |                            |                    |          |
| (3) Managing Employee                                                      |                                                                                  |                                                 |                                  |                              |                            |                                            |                                        |                          |                            |                    | ^        |
| (3) Managing Employee Owners List                                          |                                                                                  | And Indicator                                   |                                  | 0.60                         |                            |                                            |                                        |                          | Save Filler                | • The file         | •        |
| (a) Managing Employee Owners List Ier By                                   |                                                                                  | And Indicator                                   |                                  | <b>O</b> Go                  |                            |                                            |                                        |                          | 💾 Save Filter              | s <b>y</b> My Filt | ∧<br>rs▼ |
| (3) Managing Employee Owners List ler By Winer SSN/EIN/TIN                 | Owner Information                                                                | And Indicator<br>Owner Type                     | Address                          | © Go                         | End Date                   | Relationship Status                        | Adverse Action                         | Pe                       | Save Filter                | s <b>y</b> My Filt | ∧<br>rs▼ |
| (3) Managing Employee Owners List ter By Wher SSN/EIN/TIN V                | Owner Information                                                                | And Indicator<br>Owner Type                     | Address                          | © Go<br>Start Date<br>▲♥     | End Date<br>▲▼             | Relationship Status<br>▲♥                  | Adverse Action                         | Pe                       | Save Filter                | s <b>Y</b> My Filt | ^<br>rs▼ |

### Add Ownership

| 🚔 Print 🛛 Help                              |                                                                                                |                                                                                                    |                      |      |
|---------------------------------------------|------------------------------------------------------------------------------------------------|----------------------------------------------------------------------------------------------------|----------------------|------|
| Application ID: 20200226110177              | Name: H                                                                                        | awaii Atypical                                                                                                    |                      |      |
| III Provider Controlling Interest/Ownership |                                                                                                |                                                                                                    |                      |      |
| Туре:                                       | SELECT 🔽 * 🥡                                                                                   | Percentage Owned:                                                                                                    | *                    | ^    |
| SSN:                                        |                                                                                                | EIN/TIN:                                                                                                    |                      |      |
| Legal Entity Name:                          |                                                                                                | Entity Business Name:                                                                                                    |                      |      |
|                                             | (As shown on the Income Tax Return)                                                            |                                                                                                    | (Doing Business As)  |      |
| Owner NPI:                                  |                                                                                                |                                                                                                    |                      |      |
| First Name:                                 |                                                                                                | Last Name:                                                                                                    |                      |      |
| Suffix:                                     |                                                                                                | DOB:                                                                                                    |                      |      |
| Phone Number:                               | * Extn:                                                                                        | Email:                                                                                                    |                      |      |
| Start Date:                                 | *                                                                                              | End Date:                                                                                                    |                      |      |
|                                             | ATTENTION: Address Submission only<br>remaining address fields will be populat<br>be returned. | equires Address Line 1 and Zip Code, then click the VALIDATE ADDRESS button. Once clicked, the<br>ed and validated by the USPS. If Address Line 1 and Zip Code combination is not valid, an error will |                      |      |
| Address Line 1:                             | *                                                                                              | Address Line 2:                                                                                                    |                      |      |
| Address Line 3:                             | (Enter Street Address of PO Box Only)                                                          | City/Town:                                                                                                    | OTHER 💌 *            |      |
| State/Province:                             | OTHER V *                                                                                      | County:                                                                                                    | OTHER                |      |
| Country:                                    | UNITED STATES Y                                                                                | Zip Code:                                                                                                    | * - Validate Address |      |
|                                             |                                                                                                |                                                                                                    |                      |      |
|                                             |                                                                                                |                                                                                                    | ✓ OK OCar            | ncel |
| Page ID: dlgEnrImntAddOwner(Provider)       |                                                                                                |                                                                                                    |                      |      |

### Add Ownership

| 🚔 Print 🛛 Help                              |                                                                                                    |                                                                                                    |                           |                  |             |
|---------------------------------------------|----------------------------------------------------------------------------------------------------|----------------------------------------------------------------------------------------------------|---------------------------|------------------|-------------|
| Application ID: 20200226110177              | Name: Hawaii Atypical                                                                                           |                                                                                                    |                           |                  |             |
| III Provider Controlling Interest/Ownership |                                                                                                    |                                                                                                    |                           |                  |             |
| Туре:                                       | Managing Employee 💙 * 🜍                                                                                         | Percentage Owned:                                                                                                    | 50 *                      |                  | ^           |
| SSN:                                        | 569696325 *                                                                                                    | EIN/TIN:                                                                                                    |                           |                  |             |
| Legal Entity Name:                          |                                                                                                    | Entity Business Name:                                                                                                    |                           |                  |             |
|                                             | (As shown on the Income Tax Return)                                                                             |                                                                                                    | (Doing Business As)       |                  |             |
| Owner NPI:                                  |                                                                                                    |                                                                                                    |                           |                  |             |
| First Name:                                 | Joe *                                                                                                    | Last Name:                                                                                                    | Atypical                  | *                |             |
| Suffix:                                     |                                                                                                    | DOB:                                                                                                    | 02/26/1980 *              |                  |             |
| Phone Number:                               | (555) 555-5555 <b>* Extn:</b>                                                                                   | Email:                                                                                                    |                           | J                |             |
| Start Date:                                 | *                                                                                                    | End Date:                                                                                                    |                           |                  |             |
|                                             | Please ensure you are providing the ho                                                                          | ne address of this provider. Failure to do so may result in this application/mo                                                                                       | odification being denied. |                  |             |
| Address Type:                               | Home Address                                                                                                    |                                                                                                    |                           |                  |             |
|                                             |                                                                                                    |                                                                                                    |                           |                  |             |
|                                             | ATTENTION: Address Submission only requires Address<br>remaining address fields will be populated and validated | Line 1 and Zip Code, then click the VALIDATE ADDRESS button. Once clicked, the<br>by the USPS. If Address Line 1 and Zip Code combination is not valid, an error will |                           |                  |             |
|                                             | be returned.                                                                                                    |                                                                                                    |                           |                  |             |
|                                             | Address valida                                                                                                  | ion successful                                                                                                    |                           |                  |             |
| Address Line 1:                             | 121 N Davis Blvd *                                                                                              | Address Line 2:                                                                                                    |                           |                  |             |
|                                             | (Enter Street Address or PO Box Only)                                                                           |                                                                                                    |                           |                  |             |
| Address Line 3:                             |                                                                                                    | City/Town:                                                                                                    | Bountiful                 | *                |             |
| State/Province:                             | UTAH • *                                                                                                    | County:                                                                                                    | Davis                     |                  |             |
| Country:                                    | UNITED STATES *                                                                                                 | Zip Code:                                                                                                    | 84010 * - 1806            | Validate Address |             |
|                                             |                                                                                                    |                                                                                                    |                           |                  |             |
| Page ID: disEndmot&ddOwner/Provider\        |                                                                                                    |                                                                                                    |                           |                  | ✓ OK Cancel |
| r age ib. ageminino.udowner(r tovider)      |                                                                                                    |                                                                                                    |                           |                  |             |

### Add Owners Relationship

| CVOBrex My Inbox - Admin - Provider -                                                                                                    | >        |  |  |  |  |  |  |  |  |
|----------------------------------------------------------------------------------------------------|----------|--|--|--|--|--|--|--|--|
| 🛓 🔹                                                                                                    | e 😧 Help |  |  |  |  |  |  |  |  |
| # > MyInbox > Enrollment Task List > New Enrollment > Atypical Agency Enrollment > General                                                                                                    |          |  |  |  |  |  |  |  |  |
| Application ID: 20200226110177 Name: Hawaii Atypical                                                                                                    |          |  |  |  |  |  |  |  |  |
|                                                                                                    |          |  |  |  |  |  |  |  |  |
| H Pe Add Owner anual                                                                                                    | ^ ^      |  |  |  |  |  |  |  |  |
| Import Owner         Owners Relationships         Occurrence of the provider S           Provider B         Owners Adverse Action         Ang home address, date of birth, and Social Security Number, is required from providers and other disclosed individuals (e.g., owners, managing employees, agents, etc.).                                                                                                    |          |  |  |  |  |  |  |  |  |
| by concerning of the second of the second of |          |  |  |  |  |  |  |  |  |
| (3) Managing Employee                                                                                                    | •        |  |  |  |  |  |  |  |  |
| Filter By                                                                                                    | Filters  |  |  |  |  |  |  |  |  |
| Owner SSN/EIN/TIN         Owner Information         Owner Type         Address         Start Date         End Date         Relationship Status         Adverse Action         Percentage owned                                                                                                    |          |  |  |  |  |  |  |  |  |
| AT         AT         AT<                                                                                                    |          |  |  |  |  |  |  |  |  |
| Agent 121 N Davis Bivo 02/26/2020 12/31/2999 Not Completed Not Completed 50                                                                                                    | ~        |  |  |  |  |  |  |  |  |
| Page ID: pg/OwnerListForEnrimmt(Provider)     Environment HL_SYSTST R10c-1.1     Server Time: 02/26/2020 12:                                                                                                    | 7:57 MST |  |  |  |  |  |  |  |  |

## Add Owners Relationship

| 🖨 Print 🥑 Help                         |                                                |                            |                                                                             |                          |                           |
|----------------------------------------|------------------------------------------------|----------------------------|-----------------------------------------------------------------------------|--------------------------|---------------------------|
| Application ID: 20200226110177         |                                                |                            | Name: Hawaii Atypical                                                       |                          |                           |
| III Add Relationship                   |                                                |                            |                                                                             |                          | ^                         |
| Do any of the Owners have the followin | ng relationship (Daughter, Daughter-In Law, Fa | ther, Father-In Law, Mothe | er, Mother-In Law, Sibling, Son, Son-In Law, Self, Spouse) ? OYes ONo (Clic | k Save to update)        |                           |
| Owner List                             |                                                |                            |                                                                             |                          |                           |
| Show Owners All                        | <b>⊙</b> Go                                    |                            |                                                                             |                          | Save Filters Y My Filters |
| ✓ Selected Owner:Atypical, Joe         | SSN/EIN/TIN:569696325 Status:Not C             | ompleted                   |                                                                             |                          |                           |
| Assoc. Owner                           | SSN/EIN/TIN                                    | Туре                       | Relation to Atypical, Joe                                                   | Relation to Assoc. Owner |                           |
| Atypical, Sally                        | 565474858                                      | Agent                      | Spouse                                                                      | Spouse                   |                           |
| View Page: 1 O Go                      | Page Count SaveToXLS                           |                            | Viewing Page: 1                                                             |                          | K First Prev Next Dast    |
|                                        |                                                |                            |                                                                             |                          |                           |
| Page ID: dlgAddModifyOwnerRelationshi  | ip(Provider)                                   |                            |                                                                             |                          | Save O Close              |

### **Complete Adverse Actions**

| evoBr <b>ex</b> <                                                                    | My Inbox • Admin • Provider •                                                                      |                                                                                                 |                                                                               |                                   |                             |                                          |                            |                          |                            |                  | >      |
|--------------------------------------------------------------------------------------|----------------------------------------------------------------------------------------------------|-------------------------------------------------------------------------------------------------|-------------------------------------------------------------------------------|-----------------------------------|-----------------------------|------------------------------------------|----------------------------|--------------------------|----------------------------|------------------|--------|
| ± -                                                                                  |                                                                                                    |                                                                                                 |                                                                               |                                   |                             |                                          | Note Pad                   | 🚱 External Links 🕶       | ★ My Favorites ▼           | 🖨 Print          | ? Help |
| > MyInbox > Enrollment Task L                                                        | ist > New Enrollment > Atypical Agency Enrollm                                                     | ent > General                                                                                   |                                                                               |                                   |                             |                                          |                            |                          |                            |                  |        |
| Application ID: 202002261101                                                         | 77                                                                                                 |                                                                                                 | Name: Hawaii                                                                  | Atypical                          |                             |                                          |                            |                          |                            |                  |        |
| O Close ● Actions ▼ 🥡                                                                |                                                                                                    |                                                                                                 |                                                                               |                                   |                             |                                          |                            |                          |                            |                  |        |
| H Pe Add Owner                                                                       | anual                                                                                              |                                                                                                 |                                                                               |                                   |                             |                                          |                            |                          |                            |                  | ^ ^    |
| Import Owner                                                                         |                                                                                                    |                                                                                                 |                                                                               |                                   |                             |                                          |                            |                          |                            |                  |        |
| Owners Relationsh                                                                    | ding home address, date of birth, and So                                                           | cial Security Number, is required from provid                                                   | ers and other disclosed individuals (e.o                                      | g., owners, managing employ       | es, agents, etc.).          |                                          |                            |                          |                            |                  |        |
| REQUIRED DISCLUSURE INF                                                              | ction<br>ອາຊ <sup>1</sup> າງ4TION                                                                  |                                                                                                 |                                                                               |                                   |                             |                                          |                            |                          |                            |                  |        |
| Provider (including fiscal agents                                                    | and managed care entities) are required to di                                                      | sclose the following information on ownership                                                   | and control during enrollment, revalida                                       | ation and within 35 days after    | any change in ownership:    |                                          |                            |                          |                            |                  |        |
| <ul> <li>The name and address of</li> <li>Date of birth and Social Second</li> </ul> | any person (individual or corporation) with own<br>curity Number (in the case of an individual)    | ership or control interest. The address for cor                                                 | porate entities must include, as applica                                      | ble, primary business addres      | s, every business location  | and P.O. Box address.                    |                            |                          |                            |                  |        |
| Other Tax Identification Nu                                                          | mber, in the case of corporation, with an owne                                                     | rship or control interest or of any subcontract                                                 | or in which the disclosing entity has a fi                                    | ve percent or more interest.      |                             |                                          |                            |                          |                            |                  |        |
| Whether the person (indivi                                                           | dual or corporation) with an ownership or contr                                                    | ol interest is related to another person with ov                                                | vnership or control interest as a spouse                                      | e, parent, child or sibling; or w | hether the person (individ  | ual or corporation) with an ownership o  | or control interest of any | subcontractor in which t | he disclosing entity has   | a five percent o | Nr -   |
| The name of any other fisc                                                           | another person with ownership or control intere<br>al agent or manage care entity in which an owr  | st as a spouse, parent, child or sibling.<br>1er has an ownership or control interest in an     | entity that is reimbursable by Medicaid                                       | and/or Medicare.                  |                             |                                          |                            |                          |                            |                  |        |
| The name, address, date of                                                           | f birth and Social Security Number of any man                                                      | aging employee.                                                                                 |                                                                               |                                   |                             |                                          |                            |                          |                            |                  |        |
| REQUIRED OWNERS                                                                      |                                                                                                    |                                                                                                 |                                                                               |                                   |                             |                                          |                            |                          |                            |                  |        |
| <ul> <li>Managing Employee is ma</li> </ul>                                          | ndatory for all enrollment types.                                                                  |                                                                                                 |                                                                               |                                   |                             |                                          |                            |                          |                            |                  |        |
| There must be at least one                                                           | other ownership type in addition to Managing                                                       | Employee.                                                                                       |                                                                               |                                   |                             |                                          |                            |                          |                            |                  |        |
| <ul> <li>If any of the following 10 or<br/>must also be selected in a</li> </ul>     | wher types are selected: Corporate-Charitable<br>Idition: Board of Directors. Chief Executive Offi | 501[c]3, Corporate-Non Charitable, Corporate<br>cer. Chief Financial Officer. Chief Information | e-Publicly Traded, Corporate-Not Public<br>Officer or Chief Operating Officer | cly Traded, Holding Company       | , Indirect Owner, Limited I | Liability Company, Subcontractor, Fore   | ign, Nonresident Alien f   | or the keyed Tax ID, the | n at least 1 of the follow | ng 5 owner typ   | es     |
| If you select any of the foll                                                        | owing ownership types: Managing Employee, B                                                        | oard of Directors, Chief Executive Officer, Ch                                                  | ief Information Officer, Chief Operating                                      | g Officer, or Chief Financial O   | ficer, you must add at lea  | st 1 additional ownership type that is n | ot from among that list.   |                          |                            |                  |        |
| For the Contractor/MCO E                                                             | nrollment Type, 3 ownership records must be a                                                      | dded:                                                                                           |                                                                               |                                   |                             |                                          |                            |                          |                            |                  |        |
| (1) Agent<br>(2) Board of Dire                                                       | stors Chief Executive Officer Chief Financial (                                                    | Nificer Chief Information Officer or Chief One                                                  | arating Officer                                                               |                                   |                             |                                          |                            |                          |                            |                  |        |
| (3) Managing Em                                                                      | ployee                                                                                             |                                                                                                 | inding officer                                                                |                                   |                             |                                          |                            |                          |                            |                  |        |
|                                                                                      |                                                                                                    |                                                                                                 |                                                                               |                                   |                             |                                          |                            |                          |                            |                  |        |
| III Owners List                                                                      |                                                                                                    |                                                                                                 |                                                                               |                                   |                             |                                          |                            |                          |                            |                  | ^      |
| Filter By                                                                            |                                                                                                    | And Indicator                                                                                   | •                                                                             | Go                                |                             |                                          |                            |                          | 💾 Save Filter              | rs 🔻 My Filte    | rs▼    |
| Owner SSN/EIN/TIN                                                                    | Owner Information                                                                                  | Owner Type                                                                                      | Address                                                                       | Start Date                        | End Date                    | Relationship Status                      | Adverse                    | Action                   | Percentage owned           |                  |        |
|                                                                                      |                                                                                                    | <b>▲</b> ▼                                                                                      | <b>AV</b>                                                                     | <b>▲</b> ▼                        | **                          | <b>▲</b> ▼                               | * <b>*</b>                 |                          | **                         |                  |        |
| 565474858                                                                            | Atypical, Sally                                                                                    | Agent                                                                                           | 121 N Davis Blvd                                                              | 02/26/2020                        | 12/31/2999                  | Completed                                | Not Comp                   | bleted                   | 50                         |                  | ~      |
| 569696325                                                                            | Atypical, Joe                                                                                      | Managing Employee                                                                               | 121 N Davis Blvd                                                              | 02/26/2020                        | 12/31/2999                  | Completed                                | Not Comp                   | oleted                   | 50                         | _                |        |
| ttps://hi-trg-evo.cns-inc.com/ev                                                     | oBrix/CNSIControlServlet                                                                           |                                                                                                 | Envir                                                                         | onment HI_SYSTST R10c-1.          | 1                           |                                          |                            |                          | Server Time: 02/26         | /2020 12:32:36   | MST    |

#### **Disclose Adverse Actions**

|                                                                                                    |                                                                                                    | Name: Hawaii Atypica                                                                                                    |                                                                                                    |                                                                            |
|----------------------------------------------------------------------------------------------------|----------------------------------------------------------------------------------------------------|----------------------------------------------------------------------------------------------------|----------------------------------------------------------------------------------------------------|----------------------------------------------------------------------------|
| is an indirect ownership interest equal to five (5) per<br>is a combination of direct and indirect ownership inte                                                                                                    | cent or more in a disclosing entity;<br>erests equal to five (5) percent or more in a discl                                                                                                    | losing entity;                                                                                                    |                                                                                                    |                                                                            |
| vns an interest of five (5) percent or more in any mo<br>an officer or director of a disclosing entity that is orga<br>a partner in a disclosing entity that is organized as a                                                                                      | rtgage, deed of trust, note, or other obligation se<br>anized as a corporation; or<br>partnership?                                                                                                    | scured by the disclosing entity if the interest equals at least $\ensuremath{\mathrm{fit}}$                                                                        | e (5) percent of the value of the property or assets of the disclosing entity;                                                                                            |                                                                            |
| ignificant business transaction" means any business                                                                                                    | transaction or series of transactions that, during                                                                                                    | g one fiscal year exceed the lesser of \$25,000 and five (5) pe                                                                                                    | rcent of an offeror¿s total operating expenses.                                                                                                    |                                                                            |
| ubcontractor" means:                                                                                                    |                                                                                                    |                                                                                                    |                                                                                                    |                                                                            |
| individual, agency, or organization to which a discle<br>individual, agency, or organization with which a fise                                                                                                    | osing entity has contracted or delegated some of<br>al agent has entered into a contract, agreement                                                                                                    | f its management functions or responsibilities of providing me<br>t, purchase order, or lease (or leases of real property) to obta                                 | dical care to its patients; or<br>n space, supplies, equipment, or services provided under the DHS agreement.                                                             |                                                                            |
| upplier" means an individual, agency, or organization                                                                                                    | n from which a provider purchases goods and se                                                                                                    | ervices used in carrying out its responsibilities under its DHS                                                                                                    | agreement (e.g. a commercial laundry firm, a manufacturer of hospital beds, or a pha                                                                                      | armaceutical firm).                                                        |
|                                                                                                    |                                                                                                    |                                                                                                    |                                                                                                    |                                                                            |
| holly owned subsidiary supplier," means a subsidiar                                                                                                    | ry or supplier whose total ownership interest is h                                                                                                    | neld by the Medicaid provider/applicant or by a person, person                                                                                                    | is, or other entity with an ownership or controlling interest in the Medicaid provider/ap                                                                                 | oplicant.                                                                  |
| nolly owned subsidiary supplier," means a subsidiar                                                                                                    | ry or supplier whose total ownership interest is h                                                                                                    | neld by the Medicaid provider/applicant or by a person, person                                                                                                    | is, or other entity with an ownership or controlling interest in the Medicaid provider/a                                                                                  | pplicant.                                                                  |
| olly owned subsidiary supplier," means a subsidiar<br>AL ADVERSE LEGAL ACTION/CONVICTION AC<br>any of the owners, under any current or former name                                                                                                    | y or supplier whose total ownership interest is h<br>TION HISTORY<br>ne or business identity, ever had a final adverse                                                                                                    | neld by the Medicaid provider/applicant or by a person, person<br>elegal action listed above imposed against them? Please ans                                      | is, or other entity with an ownership or controlling interest in the Medicaid provider/ap<br>wer in the <b>'Owners with Adverse Action'</b> section below for each owner. | splicant.                                                                  |
| olly owned subsidiary supplier," means a subsidiar<br>AL ADVERSE LEGAL ACTION/CONVICTION AC<br>any of the owners, under any current or former nan<br>Owners with Adverse Action                                                                                     | ry or supplier whose total ownership interest is h<br>TION HISTORY<br>ne or business identity, ever had a final adverse                                                                                                    | neld by the Medicaid provider/applicant or by a person, person<br>legal action listed above imposed against them? Please ans                                       | is, or other entity with an ownership or controlling interest in the Medicaid provider/an<br>wer in the 'Owners with Adverse Action' section below for each owner.        | splicant.                                                                  |
| olly owned subsidiary supplier," means a subsidiar<br>AL ADVERSE LEGAL ACTION/CONVICTION AC<br>any of the owners, under any current or former nam<br>Owners with Adverse Action                                                                                     | ry or supplier whose total ownership interest is h<br>TION HISTORY<br>ne or business identity, ever had a final adverse                                                                                                    | eeld by the Medicaid provider/applicant or by a person, person                                                                                                    | is, or other entity with an ownership or controlling interest in the Medicaid provider/a                                                                                  | splicant.                                                                  |
| olly owned subsidiary supplier," means a subsidiar<br>AL ADVERSE LEGAL ACTION/CONVICTION AC<br>any of the owners, under any current or former nam<br>Owners with Adverse Action<br>Iter By                                                                          | ry or supplier whose total ownership interest is h<br>TION HISTORY<br>ne or business identity, ever had a final adverse                                                                                                    | eeld by the Medicaid provider/applicant or by a person, person<br>elegal action listed above imposed against them? Please ans<br>Response                          | is, or other entity with an ownership or controlling interest in the Medicaid provider/an<br>wer in the 'Owners with Adverse Action' section below for each owner.        | splicant.<br>■ Save Filters ▼ My Filters ▼                                 |
| olly owned subsidiary supplier," means a subsidiar<br>AL ADVERSE LEGAL ACTION/CONVICTION AC<br>any of the owners, under any current or former nam<br>Owners with Adverse Action<br>Itter By                                                                         | ry or supplier whose total ownership interest is h TION HISTORY ne or business identity, ever had a final adverse           Image: Comparison of the second second s              | eld by the Medicaid provider/applicant or by a person, person<br>elegal action listed above imposed against them? Please ans<br>Response                           | s, or other entity with an ownership or controlling interest in the Medicaid provider/a<br>wer in the 'Owners with Adverse Action' section below for each owner.          | splicant.<br>■ Save Filters ▼ My Filters ▼                                 |
| olly owned subsidiary supplier," means a subsidiar<br>AL ADVERSE LEGAL ACTION/CONVICTION AC<br>any of the owners, under any current or former nan<br>Owners with Adverse Action<br>Iter By V All<br>her Name<br>ical,Sally                                          | ry or supplier whose total ownership interest is h TION HISTORY ne or business identity, ever had a final adverse  Source Statement of the second second sec | eld by the Medicaid provider/applicant or by a person, person<br>e legal action listed above imposed against them? Please ans<br>Response                          | is, or other entity with an ownership or controlling interest in the Medicaid provider/a<br>wer in the 'Owners with Adverse Action' section below for each owner.         | splicant.<br>P Save Filters ♥ My Filters ▼                                 |
| olly owned subsidiary supplier," means a subsidiar<br>AL ADVERSE LEGAL ACTION/CONVICTION AC<br>any of the owners, under any current or former nam<br>Owners with Adverse Action<br>Iter By  All<br>her Name<br>ical, Sally<br>ical, Joe                             | ry or supplier whose total ownership interest is h TTON HISTORY ne or business identity, ever had a final adverse SSN/EIN/TIN AV S65474858 S69696325                                                                                                    | eld by the Medicaid provider/applicant or by a person, person<br>legal action listed above imposed against them? Please ans<br>Response<br>xv<br>                  | is, or other entity with an ownership or controlling interest in the Medicaid provider/a<br>wer in the 'Owners with Adverse Action' section below for each owner.         | splicant.<br>▲ Save Filters ▼ My Filters ▼                                 |
| olly owned subsidiary supplier," means a subsidiar<br>AL ADVERSE LEGAL ACTION/CONVICTION AC<br>any of the owners, under any current or former name<br>Owners with Adverse Action<br>ter By  All<br>er Name<br>ical,Sally<br>ical,Joe<br>w Page: 1  O Go  Page Count | ry or supplier whose total ownership interest is h TTON HISTORY me or business identity, ever had a final adverse                                                                                                    | eld by the Medicaid provider/applicant or by a person, person<br>elegal action listed above imposed against them? Please ans<br>Response<br>av<br>Yes No<br>Yes No | es, or other entity with an ownership or controlling interest in the Medicaid provider/a<br>wer in the 'Owners with Adverse Action' section below for each owner.         | pplicant:<br>■ Save Filters ▼My Filters ▼<br>≪ First ≪ Prev > Next >> Last |

### Step 9: Taxonomy Details

| Image: Control       Image: Control       Image: Contro       Image: Control       Image:                                                                                                    | Image:       Image:                                                                                                    |
|----------------------------------------------------------------------------------------------------|----------------------------------------------------------------------------------------------------|
| Note::       Standardia:         pite::       Standardia::       Standardia::                                                                                                    | y breaches / sequenced 1 au bit / sequenced constrainting / sequenced constrainting / seque                               |
| pattern 12 2020211107       Amerikanisk         Image: Selection 12 and 12 and 12 a                                                                                                    | general constraint of the second constraint of the second consecond consecond constraint of the second constraint o                               |
| Note of the second of the second of the sec                                                                                                    |                                                                                                    |
| Image: state         State         State                                                                                                    | Image: second second                        |
| bit       bit       bit<       bit       bit <th< td=""><td>basic basic basic</td></th<> | basic basic |
| Required       Required       Start Dafe       End Dafe       Starts       Not Concerning         Step 1-Product State Information       Required       Q258/223       Q228/223       Complete       Image: Product State State                                                                                                    | step       Required       Required       Stat Date       Find Date       Stat Date       Stat Date         Step 1-forder Baic Information       Required       626/2020       Complete       Image: Complete       Image: Complete       Image                                                                                                    |
| sp: Provider Datasci Information       Required       028/020       028/020       Complet         sp: 2 Add Correspondence Address       Required       026/020       026/020       Complet         sp: 3 Add Correspondence Address       Required       026/020       026/020       Complet         sp: 4 Add Correspondence Address       Optional       026/020       026/020       Complet       Complet         sp: 5 Addred Emperipher Constraints       Optional       026/020       026/020       Complet       Complet <td>app 2 Product Pace Information       Repard       Sign 2000       Sign 2000</td>                                                                                                    | app 2 Product Pace Information       Repard       Sign 2000       Sign 2000                                                                                                    |
| hg2 Add Carsgondenc Address       Requied       028020       028020       Complete       Indence       Indence                                                                                                    | kp2 4.4d Cortespondence Address       Required       Required                                                                                                    |
| a p 2 Add Correspondence Address       Required       92/8/202       Complet       Complet         a p 4 Add Provider TypeSpeciaties/Subapeciaties       Required       92/8/202       Complet       Complet         a p 5 Add Correspondence Address       Optional       92/8/202       Complet       Complet       Complet         a p 6 Add Leanes/Certification/Other       Optional       02/8/202       Complet       Complet                                                                                                    | ap 3 Add Correspondence Address       Required       026020       026020       Complet       Implet Address       Implet Address       Implet Addres       Implet Address       Implet Address                                                                                                    |
| p4 Add Porvder TypeSpecialiesSubspecialies       Required       924020       0240200       Complete       Image: Complete       Image: Complete       Complete       Co                                                                                                    | p4 Add Provide TypeSpecialitiesSubspecialitiesSubspecialitiesSubspecialitiesSubspecialities       Required       026020       0260200       Complete       Incomplete         p5 Add Dialement/ContranspecialitiesSubspecialitiesSubspecisSubspecialitiesSubspecialitiesSubspecialitie                                                                                                    |
| bp S. Associate Billing Provider(Other Association) Optional Optional <td>bp: Asactate Being ProviderOther Associations       Optional       Optional&lt;</td>                                                                                                    | bp: Asactate Being ProviderOther Associations       Optional       Optional<                                                                                                    |
| the p2 Add License Certification Offer       Opfinal       028/020       028/020       Complet       Complet       Compl                                                                                                    | ip 6 Add LicenseCienticationOffer Opinol 0262020 0262020 Completa   ip 7 Add AddRovide Controling Interest/Ownership Details Opinol 0262020 0262020 Completa   ip 8 Add Taxonony Details Opinol 0262020 0262020 Completa Opinol   ip 9 Add Taxonony Details Opinol 0262020 0262020 Completa Opinol   ip 9 Add Taxonony Details Opinol 0262020 0262020 Completa Opinol   ip 10 Add Taxonony Details Opinol 0262020 Opinol Completa   ip 10 Add Taxonony Details Opinol Incompleta Opinol   ip 10 Add Taxonony Details Opinol Incompleta Opinol   ip 10 Add Taxonony Details Opinol Incompleta Opinol   ip 11 Add Taxonony Details Opinol Incompleta Opinol   ip 12 Upinol Documents Opinol Incompleta Incompleta   ip 12 Add Taxonony Details Opinol Incompleta Incompleta   ip 12 Upinol Documents Required Incompleta Incompleta   ip 12 Opinol Documents Required Incompleta Incompleta   ip 12 Opinol Document Approxima Required Incompleta Incompleta   ip 2 New Page: Impleta Submit Approxima Incompleta Incompleta   ip 2 New Page: Impleta Submit Approxima Impleta Submit Approxima Impleta Submit Approxima                                                                                                    |
| tep 2. Add Additional Information       Optional       Optional <t< td=""><td>tep 2. Add Additional Information       Optional       0280200       0280200       Complete         tep 3. Add Provider Controling Interest/Ownership Details       Required       0260200       0260200       Complete         tep 9. Add Taxonomy Details       Optional       Complete       Incomplete       Complete       Incomplete         tep 1.0. Exercise Details       Optional       Optional       Complete       Complete       Incomplete         tep 1.0. Exercise Details       Optional       Optional       Complete       Complete       Incomplete         tep 1.0. Exercise Details       Optional       Optional       Complete       Incomplete       Incomplete         tep 1.0. Complete Exercise Details       Optional       Complete       Incomplete       Incomplete       Incomplete         tep 1.0. Complete Exercise Details       Required       Complete       Incomplete       Incomplete       Incomplete         tep 1.0. Complete Exercise Details       Required       Complete       Incomplete       Incomplete       Incomplete         tep 1.0. Complete Exercise Details       Required Optional       Required Optional       Incomplete       Incomplete       Incomplete         tep 1.0. Complete Exercise Details       Required Optional       Required Optional       Incomplete</td></t<>                                                                                                    | tep 2. Add Additional Information       Optional       0280200       0280200       Complete         tep 3. Add Provider Controling Interest/Ownership Details       Required       0260200       0260200       Complete         tep 9. Add Taxonomy Details       Optional       Complete       Incomplete       Complete       Incomplete         tep 1.0. Exercise Details       Optional       Optional       Complete       Complete       Incomplete         tep 1.0. Exercise Details       Optional       Optional       Complete       Complete       Incomplete         tep 1.0. Exercise Details       Optional       Optional       Complete       Incomplete       Incomplete         tep 1.0. Complete Exercise Details       Optional       Complete       Incomplete       Incomplete       Incomplete         tep 1.0. Complete Exercise Details       Required       Complete       Incomplete       Incomplete       Incomplete         tep 1.0. Complete Exercise Details       Required       Complete       Incomplete       Incomplete       Incomplete         tep 1.0. Complete Exercise Details       Required Optional       Required Optional       Incomplete       Incomplete       Incomplete         tep 1.0. Complete Exercise Details       Required Optional       Required Optional       Incomplete                                                                                                    |
| ap 8 Add Provider Controlling Interest/Ownership Details       Required       Qizde Qizde                                                                                                    | ap 8 Add Provider Controlling Interest/Ownership Details       Required       0262020       Complete       Complete         ap 9 Add Taxonomy Details       Optional       Optional       Incomplete       Complete       Incomplete         ap 10 Fee Payment       Optional       Optional       Incomplete       Complete       Incomplete         ap 11 Exployee Details       Optional       Optional       Incomplete       Incomplete       Incomplete         ap 12 Loptod Documents       Required       Optional       Incomplete       Incomplete       Incomplete         ap 13 Complete Extrollment Application for Approval       Required       Incomplete       Incomplete       Incomplete         ap 14 Submit Extrollment Application for Approval       Required       Incomplete       Incomplete       Incomplete         ap 14 Submit Extrollment Application for Approval       Required       Incomplete       Incomplete       Incomplete         ap 16 Option Implete Extrollment Application for Approval       Required       Incomplete       Incomplete       Incomplete         ap 16 Option Implete Extrollment Application for Approval       Implete Extrollment Application for Approval       Implete Extrollment Application for Approval       Implete Extrollment Application for Approval       Implete Extrollment Application for Approval       Implete Extrollment Application for                                                                                                    |
| kep 16 Add Taxonomy Details Oplonal Incomplete   kep 16 - Kep Ayment Oplonal Oplonal Complete   kep 16 - Kep Ayment Oplonal Oplonal Complete   kep 16 - Kep Ayment Oplonal Oplonal Oplonal   kep 16 - Kep Ayment Required Oplonal Incomplete   kep 16 - Kep Ayment Required Oplonal Incomplete   kep 16 - Kep Ayment Required Incomplete Incomplete   kep 16 - Kep Ayment Required Incomplete Incomplete   kep 16 - Kep Ayment Required Incomplete Incomplete   kep 16 - Kep Ayment Required Incomplete Incomplete   kep 16 - Kep Ayment Required Incomplete Incomplete   kep 16 - Kep Ayment Required Incomplete Incomplete   kep 16 - Kep Ayment Required Incomplete Incomplete   kep 16 - Kep Ayment Required Incomplete Incomplete   kep 16 - Kep Ayment Required Incomplete Incomplete                                                                                                    | in present       Optional       Optional       Incomplete       Incomplete         isp 16 re Payment       Optional       Optional       Complete       Incomplete         isp 16 re Payment       Optional       Optional       Complete       Incomplete         isp 12 re Payment       Optional       Optional       Incomplete       Incomplete         isp 12 re Payment       Required       Required       Incomplete       Incomplete         isp 12 repayment Application for Approval       Required       Required       Incomplete       Incomplete         isp 14 repayment Application for Approval       Required       Required       Incomplete       Incomplete         view Page:       Image Count       Image Count       Required       Image Count       Image Count                                                                                                    |
| p16 Pe Paymet       Opload       Complete       Complete         p11 Fundover Contained       Opload       Complete       Incomplete         p12 Updad Documents       Required       Complete       Incomplete       Peae updardocuments         p13 Complete Encolment Appletation for Approval       Required       Required       Incomplete       Incomplete         p14 Submite Encolment Appletation for Approval       Required       Required       Incomplete       Incomplete         p14 Submite Encolment Appletation for Approval       Required       Incomplete       Incomplete       Incomplete         p16 Submite Encolment Appletation for Approval       Required       Required       Incomplete       Incomplete         p16 Submite Encolment Appletation for Approval       Required       Incomplete       Incomplete       Incomplete         p16 Submite Encolment Appletation for Approval       Required       Required       Incomplete       Incomplete         p16 Submite Encolment Appletation for Approval       Required       Required       Incomplete       Incomplete         p16 Submite Encolment Appletation for Approval       Required       Required       Incomplete       Incomplete         p16 Submite Encolment Appletation for Approval       Required       Required       Incomplete       Incomplete                                                                                                    | ap 16 Fee Payment       Optional       Complete       Incomplete         ap 16 Fee Payment       Optional       Incomplete       Incomplete       Incomplete         ap 16 Updad Documents       Required       Required       Incomplete       Rease updad required documents.         ap 16 Updad Documents       Required       Required       Incomplete       Incomplete       Incomplete         ap 16 Stamplete Enrolment Application for Approval       Required       Required       Incomplete       Incomplete         ap 16 Stamplete Stamplete Stamp                                                                                                    |
| p11.EmptopedPatals       Optional       Incomplete       Incomplete         p12.Uptoad Documents       Required       Required       Incomplete       Please uptoad required documents.         p13.Complete Enrolment Checklist       Required       Required       Incomplete       Incomplete         p14.Submit Enrolment Appleation for Approval       Required       Required       Incomplete       Incomplete         view Page:       0 Go       Page Count       Gave ToxLLS       Viewing Page: 1       Viewing Page: 1                                                                                                    | p11Emprove Details       Optional       Incomplete       Incomplete       Incompl                                                                                                    |
| Required       Required       Incomplete       Please upload required documents.         Lep 13: Complete Enrollment Checklis       Required       Incomplete       Incomplete         Lep 14: Submit Enrollment Application for Approval       Required       Incomplete       Incomplete         Lep 14: Submit Enrollment Application for Approval       Required       Incomplete       Incomplete         View Page:       Image: Court Image: Court                                                                                                    | Implef Implef Imp                                                                                                    |
| Image: Required     Required     Incomplete       Image: Required     Required     Incomplete       View Page: 1     0 Go     Image: Required     Viewing Page: 1                                                                                                    | tep 13: Complete Enrollment Checklist Required     tep 14: Submit Enrollment Application for Approval     Required     Required              Required                                                                                                    |
| Image: Constraint application for Approval     Required     Incomplete       View Page: 1     0 Go     Image: Page Count     Image: Page Count     Image: P                                                                                                    | Image:     Image:                                                                                                    |
| View Page: 1 O Go Page Count Save ToXLS Viewing Page: 1 O Go Page Count Save ToXLS                                                                                                    | View Page: 1 O Go Page Count Seve ToXLS Viewing Page: 1 Seve ToXLS Viewing Page: 1 Seve ToXLS                                                                                                    |
|                                                                                                    |                                                                                                    |
|                                                                                                    |                                                                                                    |

### Add Taxonomy Details

|                                                              | Provider -           |                 |                    |                  |              | >          |
|--------------------------------------------------------------|----------------------|-----------------|--------------------|------------------|--------------|------------|
| ± -                                                          |                      | La Note Pad     | 🔇 External Links 🕶 | ★ My Favorites ▼ | 🚔 Print      | 🕐 Help     |
| A > MyInbox > Enrollment Task List > New Enrollment > Atypic | al Agency Enrollment |                 |                    |                  |              |            |
| Application ID: 20200226110177                               | Name:                | Hawaii Atypical |                    |                  |              |            |
| Close Add                                                    |                      |                 |                    |                  |              |            |
| III Taxonomy List                                            |                      |                 |                    |                  |              | ^          |
| Filter By                                                    | O Go                 |                 |                    | 💾 Save Fi        | iters 🔻 My   | / Filters▼ |
| Taxonomy Code                                                | Description          | Start Date      |                    | End Date         |              |            |
|                                                              | <b>A</b> ▼           | <b>↓</b> ▼      |                    | <b>▲</b> ▼       |              |            |
|                                                              | No Records           | s Found !       |                    |                  |              |            |
|                                                              |                      |                 |                    |                  |              |            |
|                                                              |                      |                 |                    |                  |              |            |
|                                                              |                      |                 |                    |                  |              |            |
|                                                              |                      |                 |                    |                  |              |            |
|                                                              |                      |                 |                    |                  |              |            |
|                                                              |                      |                 |                    |                  |              |            |
|                                                              |                      |                 |                    |                  |              |            |
|                                                              |                      |                 |                    |                  |              |            |
|                                                              |                      |                 |                    |                  |              |            |
| Page ID: pgTaxonomyListForEnrImnt(Provider)                  | Environment: HI_S    | SYSTST R10c-1.1 |                    | Server Time: 02  | 2/26/2020 12 | :36:30 MST |

## Add Taxonomy

| ê l    | Print 🧿 Help             |                                |        |
|--------|--------------------------|--------------------------------|--------|
| Applic | cation ID: 2020022611017 | 7 Name: Hawaii Atypical        |        |
|        | Add Taxonomy             |                                | ^      |
|        | Taxonomy Code:           | (Click here for Taxonomy List) |        |
|        | Description:             | 1                              |        |
|        | Start Date:              | Today's Date End Date:         |        |
|        |                          |                                |        |
|        |                          |                                |        |
|        |                          |                                |        |
|        |                          |                                |        |
|        |                          |                                |        |
|        |                          | Oconfirm Taxonomy              | Cancel |
| Pag    | je ID: digEnrlAddTaxonom | /(Provider)                    |        |

### NUCC Taxonomy Code List

| Ith Care Provider Taxonomy Code Set                                                                                                    |                                                                                                    |
|----------------------------------------------------------------------------------------------------|----------------------------------------------------------------------------------------------------|
| -                                                                                                    | Health Care Provider Taxonomy Code Set                                                                                                    |
|                                                                                                    |                                                                                                    |
| Introduction National Uniform Claim Committee Website Heip Individual or Groups (of Individuals) Group Multi-Specially Single Specially Single Specially Multi-Specially Single Specially Allergy & Immunology Allergy Clinical & Laboratory Immunology Clinical & Laboratory Immunology Clinical Autoration Medicine Pain Medicine Pain Medicine Pain Medicine Paintalogy Clinical & Laboratory Dematological Immunology Clinical & Laboratory Dematological Immunology Clinical & Laboratory Dematology Clinical & Laboratory Dematology Clinical & Laboratory Dematology Clinical & Laboratory Dematology Clinical & Laboratory Dematology Clinical & Laboratory Dematology Clinical & Laboratory Dematology Clinical & Laboratory Dematology Clinical & Laboratory Dematology Clinical & Laboratory D | Introduction           Name         Incoduction           Definition         The dust Care Drawshow Code as the an external, nonmedical data code set designed for use in an electronic environment, specification to the CX 1214 Health Care transactions. This includes the transactions mandated under HIPA.           Definition         The dust, Care Drawshow Code as the an external, nonmedical data code set designed for use in an electronic environment, specification of the CX 1214 Health Care transactions. This includes the transactions mandated under HIPA.           Definition         The dust, Care Drawshow Code as the anteractors in length. The code set is structured into three distinct "Levels" including Provider Corputing Care example. Hore care providers. For example: Allopathic & Osteopathic Physicians, Dental Providers, Including Provider Corputing Care example. The following boards will however, tave their gene or escription entiticates appear as Level III areas of specializations structured to the physicians based upon the General Specialization relevante by the appropriate national boards. The following boards will however, the whore on escriptication of the Code set of baseds that have multiple general contractions to the General Specialization structured to the duspin relevante of the code set of baseds that have multiple general contractions. Hole General Specialization will have or ording down to the provider fonces to provider fonces are estimated to the mere voider. The totoparty code set as a specialization. The ten otigit codes for each provider target and contrain no embedded logic. The codes are cogniticated on any one position with the code.           Devide Structured Hubble Codes for the code set of the provider for the tode set of the tode set of the tode set of the tode set of the tode set of the tode s |
| Aduit wedicine<br>Geratric Medicine<br>Hospice and Pallative Medicine<br>Obesty Medicine<br>Sleep Medicine<br>Soorts Medicine                                                                                                    | Medical Services (CMS) began work on identifying and coding an external provider code set that would be able to codity provider groups<br>and provider area of specialization for all health care related providers. CMS' intent was to provide a single coding structure to support work on the N.<br>Provider System, while X12N needed a single common code set for trading partner use. The two projects worked independently to some extent until,<br>1996 when the lists were coordinated and a single taxonomy code set. Nate' work resulted in a single taxonomy code set. That 'work resulted in a single taxonomy code set. That 'work resulted in a single taxonomy code set. That 'work resulted in a single taxonomy code set. That 'work resulted in a single taxonomy code set. That 'work resulted in a single taxonomy code set that both CMS ar<br>members of X12N found meaningful, easy to use, and functional for electronic transactions.                                                                                                    |
| General Practice<br>Hospitalist                                                                                                    | The sub-group initially started with the CMS draft taxonomy code set. This list incorporated all types of providers associated with health care in variou<br>ways, e.g. technologists or technicians who support or repair equipment/machinery, contractors, physicians, dentists, suppliers. A number of the prov                                                                                                    |

### Step 10: Fee Payment

|                                                                                |                  |              |            |                       | 🔓 Note Pad            | 🚱 External Links 🕶   | ★ My Favorites ▼   | 🚔 Print      | 🕑 Help  |
|--------------------------------------------------------------------------------|------------------|--------------|------------|-----------------------|-----------------------|----------------------|--------------------|--------------|---------|
| > MyInbox > Enrollment Task List > New Enrollment > Atypical Agency Enrollment |                  |              |            |                       |                       |                      |                    |              |         |
| Application ID: 20200226110177                                                 | Name: Hawaii Aty | pical        |            |                       |                       |                      |                    |              |         |
| O Close                                                                        |                  |              |            |                       |                       |                      |                    |              |         |
| Enroll Provider - Atypical Agency                                              |                  |              |            |                       |                       |                      |                    |              | ^       |
|                                                                                |                  |              | Business   | Process Wizard - Prov | ider Enrollment (Atvr | oical Agency), Click | on the Step # unde | r the Step ( | Column. |
| Step                                                                           | Required         | Start Date   | End Date   | Status                | Step Remark           |                      |                    |              |         |
| Step 1: Provider Basic Information                                             | Required         | 02/26/2020   | 02/26/2020 | Complete              |                       |                      |                    |              |         |
| Step 2: Add Locations                                                          | Required         | 02/26/2020   | 02/26/2020 | Complete              |                       |                      |                    |              |         |
| Step 3: Add Correspondence Address                                             | Required         | 02/26/2020   | 02/26/2020 | Complete              |                       |                      |                    |              |         |
| Step 4: Add Provider Type/Specialties/Subspecialties                           | Required         | 02/26/2020   | 02/26/2020 | Complete              |                       |                      |                    |              |         |
| Step 5: Associate Billing Provider/Other Associations                          | Optional         | 02/26/2020   | 02/26/2020 | Complete              |                       |                      |                    |              |         |
| Step 6: Add License/Certification/Other                                        | Optional         | 02/26/2020   | 02/26/2020 | Complete              |                       |                      |                    |              |         |
| Step 7: Add Additional Information                                             | Optional         | 02/26/2020   | 02/26/2020 | Complete              |                       |                      |                    |              |         |
| Step 8: Add Provider Controlling Interest/Ownership Details                    | Required         | 02/26/2020   | 02/26/2020 | Complete              |                       |                      |                    |              |         |
| Step 9: Add Taxonomy Details                                                   | Optional         | 02/26/2020   | 02/26/2020 | Complete              |                       |                      |                    |              |         |
| Step 10: Fee Payment                                                           | Optional         |              |            | Complete              |                       |                      |                    |              |         |
| Step 11: Employee Details -                                                    | Optional         |              |            | Incomplete            |                       |                      |                    |              |         |
| Step 12: Upload Documents                                                      | Required         |              |            | Incomplete            | Please upload re      | quired documents.    |                    |              |         |
| Step 13: Complete Enrollment Checklist                                         | Required         |              |            | Incomplete            |                       |                      |                    |              |         |
| Step 14: Submit Enrollment Application for Approval                            | Required         |              |            | Incomplete            |                       |                      |                    |              |         |
| View Page: 1 O Go Page Count SaveToXLS                                         |                  | Viewing Page | : 1        |                       |                       |                      | ≪ First            | > Next       | >> Last |
|                                                                                |                  |              |            |                       |                       |                      |                    |              |         |

### Step 10: Fee Payment

| pplication ID: 20 |                |                | -          | carolinolity (no caroliniolity) (7 |                | Environ             |              |              |
|-------------------|----------------|----------------|------------|------------------------------------|----------------|---------------------|--------------|--------------|
|                   | 190816104773   |                |            | Name:                              |                |                     |              |              |
| Close O Add       |                |                |            |                                    |                |                     |              |              |
| II Fee Payn       | nent List      |                |            |                                    |                |                     |              |              |
| Filter By         | ~              |                | O Go       |                                    |                |                     | Save Filters | ▼ My Filters |
| Payment Id        | Payment Reason | Payment Amount | Fee Option | Payment Made To                    | Payment Status | Confirmation Number | Paymen       | t Date       |
| ▲▼                | ▲▼             | ▲▼             | ▲▼         | ▲▼                                 | <b>▲</b> ▼     |                     | <b>AV</b>    |              |
|                   |                |                |            |                                    |                |                     |              |              |

45

### **Fee Payment**

Application ID: 20200225447257

Name: Ohana

#### III Fee Payment

#### Payment Reason: New Enrollment

|   | Options                                  | Description                                                                                                    |
|---|------------------------------------------|----------------------------------------------------------------------------------------------------|
| 0 | Pay Fee                                  | Select this option in order to pay the fee to Med-QUEST. Once the Med-QUEST ID is received via correspondence or if there is an existing Med-QUEST ID, please submit a cashier's check payable to: State Director of Finance, c/o Med-QUEST<br>Division, Health Care Services Branch, Provider Enrollment, 601 Kamokila Boulevard, Room 506A Kapolei, HI 96707. Mail check to: Med-QUEST Division, Health Care Services Branch, Provider Enrollment, 601 Kamokila Blvd., Room 506A,<br>Kapolei, HI 96707. |
| 0 | Fee Paid to Medicare                     | Select this option if you have paid the enrollment fee to the Centers for Medicare Services. This is subject to federal and state approval.                                                                                                    |
| 0 | Fee Paid to Medicaid<br>in Another State | Select this option if you can supply documentation demonstrating that you have already paid the enrollment fee to the Medicaid program of another state. Select the program name and payment date in the section below. Upload your receipt or documentation of payment in the "Upload Documents" step. This is subject to federal and state approval.                                                                                                    |
| 0 | Request Hardship<br>Waiver               | Select this option to request "Hardship Waiver" from the Provider Registration unit. A "Hardship Letter" must be written and uploaded in the "Upload Documents" step. You can continue submitting the enrollment application/modification request. This is subject to federal and state approval.                                                                                                    |
| 0 | Med-QUEST Prior<br>Payment               | Select this option if you have paid the fee to Med-QUEST within the last 12 months.                                                                                                    |
|   | Fee Paid To                              | x Payment Date:                                                                                                    |
|   | Payment Status                           | Confirmation Number:                                                                                                    |

During the COVID-19 Public Health Emergency (PHE), Fee Payments will temporarily be waived. Select 'COVID-19 Waiver.' When the PHE is over, Med-QUEST will send out a correspondence informing providers to mail in their Fee Payment.

✓ Ok Scancel

Provider Fee Payment has been waived for the duration of the COVID-19 emergency. It may be reqired when the emergency passes.

#### innovation@work

۲

COVID-19 Waiver

~ ~

### Step 11: Upload Documents

| MyInbox > Enrollment Task List > New Enrollment > Atypical Agency Enrollment |                 |              |            |                        |                      |                     |                    |              |         |
|------------------------------------------------------------------------------|-----------------|--------------|------------|------------------------|----------------------|---------------------|--------------------|--------------|---------|
| unlication ID: 20200228110177                                                | Name-Hawaii Atu | nical        |            |                        |                      |                     |                    |              |         |
| picauon 10. 20200220110177                                                   | Name, navai Ay  | picai        |            |                        |                      |                     |                    |              |         |
| lose                                                                         |                 |              |            |                        |                      |                     |                    |              |         |
| Enroll Provider - Atypical Agency                                            |                 |              |            |                        |                      |                     |                    |              |         |
|                                                                              |                 |              | Business   | Process Wizard - Provi | der Enrollment (Atvr | ical Agency) Click  | on the Sten # unde | r the Sten C | Colum   |
| p                                                                            | Required        | Start Date   | End Date   | Status                 | Step Remark          | nour Agenoy). Onour | on the otep # unde | i ine otep e | , orall |
| ) 1: Provider Basic Information                                              | Required        | 02/26/2020   | 02/26/2020 | Complete               |                      |                     |                    |              |         |
| 2: Add Locations                                                             | Required        | 02/26/2020   | 02/26/2020 | Complete               |                      |                     |                    |              |         |
| 3: Add Correspondence Address                                                | Required        | 02/26/2020   | 02/26/2020 | Complete               |                      |                     |                    |              |         |
| 4: Add Provider Type/Specialties/Subspecialties                              | Required        | 02/26/2020   | 02/26/2020 | Complete               |                      |                     |                    |              |         |
| 5: Associate Billing Provider/Other Associations                             | Optional        | 02/26/2020   | 02/26/2020 | Complete               |                      |                     |                    |              |         |
| 6: Add License/Certification/Other                                           | Optional        | 02/26/2020   | 02/26/2020 | Complete               |                      |                     |                    |              |         |
| 7: Add Additional Information                                                | Optional        | 02/26/2020   | 02/26/2020 | Complete               |                      |                     |                    |              |         |
| 8: Add Provider Controlling Interest/Ownership Details                       | Required        | 02/26/2020   | 02/26/2020 | Complete               |                      |                     |                    |              |         |
| 9: Add Taxonomy Details                                                      | Optional        | 02/26/2020   | 02/26/2020 | Complete               |                      |                     |                    |              |         |
| 10: Fee Payment                                                              | Optional        | 02/26/2020   | 02/26/2020 | Complete               |                      |                     |                    |              |         |
| 11: Employee Details -                                                       | Optional        |              |            | Incomplete             |                      |                     |                    |              |         |
| 12: Upload Documents                                                         | Required        |              |            | Incomplete             | Please upload re     | quired documents.   |                    |              |         |
| 13: Complete Enrollment Checklist                                            | Required        |              |            | Incomplete             |                      |                     |                    |              |         |
| 5 14: Submit Enrollment Application for Approval                             | Required        |              |            | Incomplete             |                      |                     |                    |              |         |
| ew Page: 1 O Go Page Count SaveToXLS                                         |                 | Viewing Page | :1         |                        |                      |                     | K First            | > Next       | ≫ La    |

Page ID: pgBPWAtypicalAgencyStart(Provider)

Environment HI\_SYSTST R10c-1.1

Server Time: 02/26/2020 12:41:05 MST

### Step 11: Upload Documents

|                          | <          | My Inbox 🕶       | Admin <del>•</del> | Provider -         |           |              |            |               |                  |                |               |             |
|--------------------------|------------|------------------|--------------------|--------------------|-----------|--------------|------------|---------------|------------------|----------------|---------------|-------------|
| L                        | -          |                  |                    |                    |           |              | Li No      | ote Pad 🛛 🔇 I | External Links 🔻 | ★ My Favorites | - 🚔 Prir      | t ? He      |
| MyInbox > Enrol          | iment Task | List > New Enrol | Iment > Atypic     | al Agency Enrollme | nt        |              |            |               |                  |                |               |             |
| plication ID: 202        | 00226110   | 177              |                    |                    |           | Name: Hawaii | i Atypical |               |                  |                |               |             |
| Close                    |            |                  |                    |                    |           |              |            |               |                  |                |               |             |
| Document                 | List       |                  |                    |                    |           |              |            |               |                  |                |               |             |
| Add                      |            |                  |                    |                    |           |              |            |               |                  |                |               |             |
|                          |            |                  |                    |                    | O Go      |              |            |               |                  | 💾 Sav          | e Filters 🔻   | My Filters▼ |
| Filter By                |            |                  |                    | - 4 N              | Eile Name | Start Data   | End Date   | Uploaded B    | / Uploads        | ud Data D      | ocument Stati |             |
| Filter By                | Do         | cument Type      | Docum              | ent Name           |           | Juit Duto    |            | opioadca D    | y oproduc        | a Date D       | ocument state |             |
| Filter By<br>Document ID | Do         | cument Type      | Docum.<br>▲▼       | ent Name           |           | A.¥          | A.W.       | A.W.          | A.               |                | •             | 15          |

To view the documents that are required and need to be uploaded with this application, go to the HOKU website at: <u>medquest.hawaii.gov/HOKU</u> and click on the 'Resources' tab.

Select the link: 'Required and Optional Licenses, Certificates and Documents by Provider Type'

Page ID: pgEnrlmntDocumentList(Provider)

Environment: HI\_SYSTST R10c-1.1

Server Time: 02/26/2020 12:46:57 MST

Fingerprint-Based Criminal Background Check (FCBC) Determination Letter will be 'Optional' and temporarily waived during the COVID-19 Public Health Emergency (PHE). Once the PHE is over, Med-QUEST will send out a correspondence to providers that need to submit their FCBC Determination Letter. innovation@work

### **Upload Documents**

| 🚔 Print 🔮 Help                          |            |                  |
|-----------------------------------------|------------|------------------|
| Application ID: 20200226110177          | Name: Hawa | waii Atypical    |
| III Upload Document                     |            | ^                |
| Document Type:                          | SELECT V   | Document Name: 💉 |
| File Name:                              |            | Browse           |
| Start Date:                             |            |                  |
| End Date:                               |            |                  |
| Remark:                                 |            |                  |
|                                         |            |                  |
|                                         |            |                  |
|                                         |            |                  |
|                                         |            |                  |
|                                         |            |                  |
|                                         |            |                  |
|                                         |            |                  |
| Page ID: dlgEnrlmntAttachment(Provider) |            |                  |

## **Upload Documents**

| <b>0</b> c | Close     |           |          |          |           |               |           |                   |               |           |                |            |        |            |           |
|------------|-----------|-----------|----------|----------|-----------|---------------|-----------|-------------------|---------------|-----------|----------------|------------|--------|------------|-----------|
|            | Docu      | iment Lis | t        |          |           |               |           |                   |               |           |                |            |        |            |           |
| 0          | Add       |           |          |          |           |               |           |                   |               |           |                |            |        |            |           |
|            | Ciltor Dv |           |          |          |           |               | Q         |                   |               |           |                |            | E Sava | Filtere    | My Filton |
|            | Filler by | •         |          |          |           |               |           | 30                |               |           |                |            | - Save | T III.CTS  | My There  |
|            | Documer   | nt ID [   | ocume    | nt Type  | Docume    | ent Name      |           | File Name         | Start Date    | End Date  | Uploaded By    | Uploaded   | Date   | Document   | Status    |
|            | ∆₹        |           |          |          | <b>AV</b> |               |           | A.V.              | <b>▲</b> ▼    | <b>AV</b> | <b>▲</b> ▼     | ۸Ŧ         |        | <b>AV</b>  |           |
|            | 75049201  | F         | ee Verif | fication | Fee Pay   | ment Receipt  |           | HI T3 Agenda.docx |               |           | Zak Farrington | 02/26/2020 |        | In Process |           |
|            | 75049202  | ! I       | etter    |          | CMS Ap    | proval Letter |           | HI T3 Agenda.docx |               |           | Zak Farrington | 02/26/2020 |        | In Process |           |
|            | 75049203  | 6 I       | icense   |          | HI Board  | Of Medical E  | xaminers  | HI T3 Agenda.docx |               |           | Zak Farrington | 02/26/2020 |        | In Process |           |
|            | 75049204  | ۲<br>۱    | ах       |          | W9 Indic  | ator          |           | HI T3 Agenda.docx |               |           | Zak Farrington | 02/26/2020 |        | In Process |           |
|            | 75049205  | i         | icense   |          | HI Board  | Of Psycholog  | IÀ        | HI T3 Agenda.docx |               |           | Zak Farrington | 02/26/2020 |        | In Process |           |
| l          | 🛍 Delete  | View Pag  | e: 1     | $\odot$  | Go        | Page Count    | SaveToXLS | Vie               | ewing Page: 1 |           |                | 🕊 First    | Prev   | Next       | » La      |

### Step 12: Enrollment Checklist

| ± -                                                                            |                       |            |                              | 🔓 Note Pad 🛛 🔇 External Link  | is 🔹 🔺 My Favori   | tes 🔻 🚔 Prit  | nt 😧 He   |
|--------------------------------------------------------------------------------|-----------------------|------------|------------------------------|-------------------------------|--------------------|---------------|-----------|
| > MyInbox > Enrollment Task List > New Enrollment > Atypical Agency Enrollment |                       |            |                              |                               |                    |               |           |
| pplication ID: 20200226110177                                                  | Name: Hawaii Atypical |            |                              |                               |                    |               |           |
| Close                                                                          |                       |            |                              |                               |                    |               |           |
| Enroll Provider - Atypical Agency                                              |                       |            |                              |                               |                    |               |           |
|                                                                                |                       | Business P | rocess Wizard - Provider Enr | rollment (Atypical Agency). C | lick on the Step # | under the Str | ep Columr |
| Step                                                                           | Required              | Start Date | End Date                     | Status                        | Step Rema          | rk            |           |
| Step 1: Provider Basic Information                                             | Required              | 02/26/2020 | 02/26/2020                   | Complete                      |                    |               |           |
| Step 2: Add Locations                                                          | Required              | 02/26/2020 | 02/26/2020                   | Complete                      |                    |               |           |
| tep 3: Add Correspondence Address                                              | Required              | 02/26/2020 | 02/26/2020                   | Complete                      |                    |               |           |
| Step 4: Add Provider Type/Specialties/Subspecialties                           | Required              | 02/26/2020 | 02/26/2020                   | Complete                      |                    |               |           |
| tep 5: Associate Billing Provider/Other Associations                           | Optional              | 02/26/2020 | 02/26/2020                   | Complete                      |                    |               |           |
| tep 6: Add License/Certification/Other                                         | Optional              | 02/26/2020 | 02/26/2020                   | Complete                      |                    |               |           |
| Step 7: Add Additional Information                                             | Optional              | 02/26/2020 | 02/26/2020                   | Complete                      |                    |               |           |
| Step 8: Add Provider Controlling Interest/Ownership Details                    | Required              | 02/26/2020 | 02/26/2020                   | Complete                      |                    |               |           |
| Step 9: Add Taxonomy Details                                                   | Optional              | 02/26/2020 | 02/26/2020                   | Complete                      |                    |               |           |
| Step 10: Fee Payment                                                           | Optional              | 02/26/2020 | 02/26/2020                   | Complete                      |                    |               |           |
| 3 <del>tep 11: Employee Details</del>                                          | Optional              |            |                              | Incomplete                    |                    |               |           |
| Step 12: Upload Documents                                                      | Required              | 02/26/2020 | 02/26/2020                   | Complete                      |                    |               |           |
| Step 13: Complete Enrollment Checklist                                         | Required              |            |                              | Incomplete                    |                    |               |           |
| Step 14: Submit Enrollment Application for Approval                            | Required              |            |                              | Incomplete                    |                    |               |           |
| View Page: 1 O Go                                                              | Viewing Page          | : 1        |                              |                               | 🕊 First 🔍          | Prev Next     | >> Last   |

#### \*Note – Step 11: Employee Details was removed from HOKU. Enrollment Checklist will be Step 12.

Page ID: pgBPWAtypicalAgencyStart(Provider)

Environment: HI\_SYSTST R10c-1.1

Server Time: 02/26/2020 12:52:32 MST

### **Enrollment Checklist**

| 1                                          |                                                        |                              |                       |                                                                             | Vote Pad                                       | External Links -  | ★ My Favor <u>ites •</u> | r 🖨 Pri <u>nt</u> | 0    |
|--------------------------------------------|--------------------------------------------------------|------------------------------|-----------------------|-----------------------------------------------------------------------------|------------------------------------------------|-------------------|--------------------------|-------------------|------|
| MyInbox > Enrollr                          | nent Task List > New En                                | rollment > Atypic            | al Agency Enrollmo    | > Provider Check List                                                       |                                                |                   |                          |                   |      |
| oplication ID: 2020                        | 0226110177                                             |                              |                       | Name: Hawaii Atypical                                                       |                                                |                   |                          |                   |      |
| Close Save                                 |                                                        |                              |                       |                                                                             |                                                |                   |                          |                   |      |
| Provider C                                 | hecklist                                               |                              |                       |                                                                             |                                                |                   |                          |                   | ~    |
| uestion                                    |                                                        |                              |                       |                                                                             |                                                | Answer            | Com                      | ments             |      |
| you need to reque                          | st a Retroactive or Future                             | Enrollment Date?             | If Yes, enter the re- | sted date in the comment field to be considered.                            |                                                | Not Complete      |                          |                   |      |
| o you wish to end da                       | ate your enrollment? If yes                            | , enter date in com          | ment field.           |                                                                             |                                                | Not Complete      |                          |                   |      |
| re you currently excl                      | uded from any Hawaii or o                              | other state program          | n? If yes, provide st | of exclusion and program in comment field.                                  |                                                | Not Complete      |                          |                   |      |
| e you currently excl                       | uded from any federal pro                              | gram? If yes, provi          | de the program an     | te in comment field.                                                        |                                                | Not Complete      | V L                      |                   |      |
| ave you ever had a                         | criminal or healthcare prog                            | gram-related convi           | ction? If yes, provid | pe of conviction and date in comment field.                                 |                                                | Not Complete      |                          |                   |      |
| we you ever had a j                        | udgment under any false                                | claims act? If yes,          | list judgment and d   | in comments field                                                           |                                                | Not Complete      |                          |                   |      |
| ave you been enrolle                       | ed by another State's Med                              | icaid Program. If y          | es, provide each st   | and effective date of enrollment in comments field.                         |                                                | Not Complete      |                          |                   |      |
| ve you ever had a                          | program exclusion/debarn                               | nent? If yes, provid         | e program and dat     | comments field.                                                             |                                                | Not Complete      |                          |                   |      |
| ave you ever had civ                       | vil monetary penalty? If ye                            | s, provide penalty           | type and date. If ye  | lease specify federal or state in comments field.                           |                                                | Not Complete      |                          |                   |      |
| re you trying to react                     | tivate a provider previousl                            | y active with Med-0          | QUEST whose stat      | ecame inactive or lapsed for any reason? If yes, please add the previous Me | d-QUEST ID in the comments field again.        | Not Complete      |                          |                   |      |
| o you have 5% or m                         | ore ownership interest in o                            | other entities reimb         | ursable by Medica     | d/or Medicare? If Yes, provide details in "Add Ownership Details" step.     |                                                | Not Complete      |                          |                   |      |
| ave you had any ma                         | lpractice settlement, judgi                            | ment, or agreemen            | t? If yes, provide d  | amount and dates in comments field.                                         |                                                | Not Complete      | L L                      |                   |      |
| his enrollment is for                      | a change of ownership (                                | CHOW) for an exist           | ting provider with a  | r name, NPI, or Tax ID, please add the previous information in the comment  | box.                                           | Not Complete      | L L                      |                   |      |
| re you a Home Heal<br>ate and date, also u | th Agency, DME provider,<br>pload fingerprinting docun | home and commu<br>nentation. | nity based provide    | CBS) or nonemergency medical transportation provider? Have you had the re   | equired fingerprinting completed? If yes, with | what Not Complete |                          |                   |      |
| View Page: 1                               | 🖸 Go 📗 P                                               | age Count                    | SaveToXLS             | Viewing Page: 1                                                             |                                                | ~                 | First <b>K</b> Prev      | > Next >>         | Last |

### **Step 13: Submit Application**

| L                                                                            |                       |            |                             | 💾 Note Pad 🛛 🔇 External Links 🕇  | ★ My Favorites ▼     | 🖨 Print     | <b>9</b> I |
|------------------------------------------------------------------------------|-----------------------|------------|-----------------------------|----------------------------------|----------------------|-------------|------------|
| MyInbox > Enrollment Task List > New Enrollment > Atypical Agency Enrollment |                       |            |                             |                                  |                      |             |            |
| plication ID: 20200226110177                                                 | Name: Hawaii Atypical |            |                             |                                  |                      |             |            |
| Close                                                                        |                       |            |                             |                                  |                      |             |            |
| Encell Describes Advanced Avenue                                             |                       |            |                             |                                  |                      |             |            |
| Enroll Provider - Atypical Agency                                            |                       |            |                             |                                  |                      |             |            |
|                                                                              |                       | Business P | rocess Wizard - Provider En | rollment (Atypical Agency). Clic | ck on the Step # und | er the Step | Colun      |
| ep                                                                           | Required              | Start Date | End Date                    | Status                           | Step Remark          |             |            |
| ep 1: Provider Basic Information                                             | Required              | 02/26/2020 | 02/26/2020                  | Complete                         |                      |             |            |
| ep 2: Add Locations                                                          | Required              | 02/26/2020 | 02/26/2020                  | Complete                         |                      |             |            |
| p 3: Add Correspondence Address                                              | Required              | 02/26/2020 | 02/26/2020                  | Complete                         |                      |             |            |
| p 4: Add Provider Type/Specialties/Subspecialties                            | Required              | 02/26/2020 | 02/26/2020                  | Complete                         |                      |             |            |
| p 5: Associate Billing Provider/Other Associations                           | Optional              | 02/26/2020 | 02/26/2020                  | Complete                         |                      |             |            |
| p 6: Add License/Certification/Other                                         | Optional              | 02/26/2020 | 02/26/2020                  | Complete                         |                      |             |            |
| p 7: Add Additional Information                                              | Optional              | 02/26/2020 | 02/26/2020                  | Complete                         |                      |             |            |
| p 8: Add Provider Controlling Interest/Ownership Details                     | Required              | 02/26/2020 | 02/26/2020                  | Complete                         |                      |             |            |
| p 9: Add Taxonomy Details                                                    | Optional              | 02/26/2020 | 02/26/2020                  | Complete                         |                      |             |            |
| ep 10: Fee Payment                                                           | Optional              | 02/26/2020 | 02/26/2020                  | Complete                         |                      |             |            |
| ep 11: Employee Details                                                      | Optional              |            |                             | Incomplete                       |                      |             |            |
| ap 12: Upload Documents                                                      | Required              | 02/26/2020 | 02/26/2020                  | Complete                         |                      |             |            |
| ep 13: Complete Enrollment Checklist                                         | Required              | 02/26/2020 | 02/26/2020                  | Complete                         |                      |             |            |
| ep 14: Submit Enrollment Application for Approval                            | Required              |            |                             | Incomplete                       |                      |             |            |
| View Page: 1 O Go Page Count of SaveToVIS                                    | Viewing Pa            | ge: 1      |                             |                                  | ≪ First              | > Next      | >> Las     |

HOKU. Submit Application step will be Step 13.

Page ID: pgBPWAtypicalAgencyStart(Provider)

Environment HI\_SYSTST R10c-1.1

Server Time: 02/26/2020 12:56:30 MST

### **Submit Application**

|                          |                                                                         |                                                                                                    |                                                                                                    | Note Pad                                                                                                    | 🙆 External Links 🔻                                                                                                    | ★ My Favorites ▼                                                                                                    | 🖨 Print                                                                                                    | 6                                                                                                    |
|--------------------------|-------------------------------------------------------------------------|----------------------------------------------------------------------------------------------------|----------------------------------------------------------------------------------------------------|----------------------------------------------------------------------------------------------------|----------------------------------------------------------------------------------------------------|----------------------------------------------------------------------------------------------------|----------------------------------------------------------------------------------------------------|----------------------------------------------------------------------------------------------------|
| > New Enrollment > Atypi | ical Agency Enrollment                                                  |                                                                                                    |                                                                                                    |                                                                                                    |                                                                                                    |                                                                                                    | <u> </u>                                                                                                    |                                                                                                    |
|                          |                                                                         | Name: Hawaii A                                                                                                    | typical                                                                                                    |                                                                                                    |                                                                                                    |                                                                                                    |                                                                                                    |                                                                                                    |
|                          |                                                                         |                                                                                                    | , provi                                                                                                    |                                                                                                    |                                                                                                    |                                                                                                    |                                                                                                    |                                                                                                    |
|                          |                                                                         |                                                                                                    |                                                                                                    |                                                                                                    |                                                                                                    |                                                                                                    |                                                                                                    |                                                                                                    |
|                          |                                                                         |                                                                                                    |                                                                                                    |                                                                                                    |                                                                                                    |                                                                                                    |                                                                                                    |                                                                                                    |
| Application              | 1 ID: 2020022611017                                                     | 7                                                                                                    |                                                                                                    | EnrollmentT                                                                                                    | ype: Atypical Agency                                                                                                    | / Provider                                                                                                    |                                                                                                    |                                                                                                    |
|                          |                                                                         |                                                                                                    |                                                                                                    |                                                                                                    |                                                                                                    |                                                                                                    |                                                                                                    |                                                                                                    |
|                          |                                                                         | The information submitted for enrollment sh                                                                                    | all be verified and reviewed by the State                                                                                                    | e.                                                                                                    |                                                                                                    |                                                                                                    |                                                                                                    |                                                                                                    |
|                          |                                                                         | During this time, any changes to the                                                                                           | nformation shall not be accepted.                                                                                                    |                                                                                                    |                                                                                                    |                                                                                                    |                                                                                                    |                                                                                                    |
|                          | l agree                                                                 | e that the information submitted as a part of th                                                                               | application is correct (Private and Con                                                                                                    | nfidential).                                                                                                    |                                                                                                    |                                                                                                    |                                                                                                    |                                                                                                    |
|                          |                                                                         |                                                                                                    |                                                                                                    |                                                                                                    |                                                                                                    |                                                                                                    |                                                                                                    |                                                                                                    |
| t Checklist              |                                                                         |                                                                                                    |                                                                                                    |                                                                                                    |                                                                                                    |                                                                                                    |                                                                                                    |                                                                                                    |
| r oneokiist              |                                                                         |                                                                                                    |                                                                                                    |                                                                                                    |                                                                                                    |                                                                                                    |                                                                                                    |                                                                                                    |
|                          |                                                                         | Special Instructions                                                                                                    |                                                                                                    | Source                                                                                                    |                                                                                                    | Required                                                                                                    |                                                                                                    |                                                                                                    |
|                          |                                                                         | No Records                                                                                                    | Found !                                                                                                    |                                                                                                    |                                                                                                    |                                                                                                    |                                                                                                    |                                                                                                    |
|                          |                                                                         |                                                                                                    |                                                                                                    |                                                                                                    |                                                                                                    |                                                                                                    |                                                                                                    |                                                                                                    |
|                          |                                                                         |                                                                                                    |                                                                                                    |                                                                                                    |                                                                                                    |                                                                                                    |                                                                                                    |                                                                                                    |
|                          |                                                                         |                                                                                                    |                                                                                                    |                                                                                                    |                                                                                                    |                                                                                                    |                                                                                                    |                                                                                                    |
|                          |                                                                         |                                                                                                    |                                                                                                    |                                                                                                    |                                                                                                    |                                                                                                    |                                                                                                    |                                                                                                    |
|                          |                                                                         |                                                                                                    |                                                                                                    |                                                                                                    |                                                                                                    |                                                                                                    |                                                                                                    |                                                                                                    |
|                          |                                                                         |                                                                                                    |                                                                                                    |                                                                                                    |                                                                                                    |                                                                                                    |                                                                                                    |                                                                                                    |
|                          |                                                                         |                                                                                                    |                                                                                                    |                                                                                                    |                                                                                                    |                                                                                                    |                                                                                                    |                                                                                                    |
|                          |                                                                         |                                                                                                    |                                                                                                    |                                                                                                    |                                                                                                    |                                                                                                    |                                                                                                    |                                                                                                    |
|                          |                                                                         |                                                                                                    |                                                                                                    |                                                                                                    |                                                                                                    |                                                                                                    |                                                                                                    |                                                                                                    |
|                          |                                                                         |                                                                                                    |                                                                                                    |                                                                                                    |                                                                                                    |                                                                                                    |                                                                                                    |                                                                                                    |
|                          |                                                                         |                                                                                                    |                                                                                                    |                                                                                                    |                                                                                                    |                                                                                                    |                                                                                                    |                                                                                                    |
|                          | > New Enrollment > Atypication          Application         t Checklist | > New Enrollment > Atypical Agency Enrollment          Application ID:       2020022611017         I agree         t Checklist | > New Enrolment > Atypical Agency Enrolment          Name: Hawaii A         Application ID:       20200226110177         The information submitted for enrollment sh<br>During this time, any changes to the i<br>I agree that the information submitted as a part of the         t Checklist         Special Instructions<br>Av         No Records | > New Enrollment > Atypical Agency Enrollment          Name: Hawaii Atypical         Application ID: 20200226110177         The information submitted for enrollment shall be verified and reviewed by the State During this time, any changes to the information shall not be accepted.         I agree that the information submitted as a part of the application is correct (Private and Correct to Checklist         Special Instructions         Av         No Records Found 1 | > New Enrolment > Alypical Agency Enrolment          Name: Hawaii Atypical         Application ID: 20200226110177         EnrolmentT         The information submitted for enrollment shall be verified and reviewed by the State.<br>During this time, any changes to the information shall not be accepted.         I agree that the information submitted as a part of the application is correct (Private and Confidential).         t Checklist         Special Instructions         Av         No Records Found ! | > New Enrollment > Atypical Agency Enrollment           Name: Hawaii Alypical           Application ID:         20200226110177           EnrollmentType:         Atypical Agency           The information submitted for enrollment shall be verified and reviewed by the State.<br>During this time, any changes to the information shall not be accepted.           I agree that the information submitted as a part of the application is correct (Private and Confidential).           t Checklist           No Records Found ! | > New Enrolment > Atypical Agency Enrolment           Neme: Hawaii Atypical         Image: Hawaii Atypical           Application ID: 20200226110177         EnrolmentType: Atypical Agency Provider           The information submitted for enrollment shall be verified and reviewed by the State.<br>During this time, any changes to the information shall not be accepted.         I agree that the information submitted as a part of the application is correct (Private and Confidential).           t Checklist         Special Instructions<br>AT         Source<br>AT         Required<br>AT | > New Enrolment > Appical Agency Enrolment           New Enrolment > Appical Agency Enrolment           Name: Hawaii Appical           Application ID:         20200226110177           EnrollmentType:         Atypical Agency Provider           The information submitted for enrollment shall be verified and reviewed by the State.<br>During this time, any changes to the information shall not be accepted.           I agree that the information submitted as a part of the application is correct (Private and Confidential).           t Checklist           Image: Special Instructions           Av |

54

# **Review Provider Participation Agreement**

| evoBrex < My Inbox - Admin - Provider -                                                                                                    |                                                                                                    |                                                                                                    |                                                                        | >                  |
|----------------------------------------------------------------------------------------------------|----------------------------------------------------------------------------------------------------|----------------------------------------------------------------------------------------------------|------------------------------------------------------------------------|--------------------|
| L → Note Pad Q                                                                                                    | ) External Links 🔻                                                                                                    | ★ My Favorites ▼                                                                                                    | 🖨 Print                                                                | Help               |
| A Sylnbox S Enrolment Task List S New Enrolment S Alypical Agency Enrolment                                                                                                    |                                                                                                    |                                                                                                    |                                                                        |                    |
| Application ID: 20200226110177 Name: Hawaii Atypical                                                                                                    |                                                                                                    |                                                                                                    |                                                                        |                    |
| O Close Submit Application After reading the Terms and Conditions be sure to check the agreement box located at the end of the document.                                                                                                    |                                                                                                    |                                                                                                    |                                                                        |                    |
| II PROVIDER AGREEMENT AND CONDITION OF PARTICIPATION (PART B)                                                                                                    |                                                                                                    |                                                                                                    |                                                                        | ^ ^                |
| I/We, Hawaii Atypical, hereby apply to become a provider under the Hawaii State Medicaid Program and agree to the following terms and conditions if accepted:                                                                                                    |                                                                                                    |                                                                                                    |                                                                        |                    |
| I/We agree to abide by the applicable provisions of the Hawaii State Medicaid Program set forth in the Hawaii Administrative Rules, Title 17, Subtitle 12, and applicable provisions set forth in the Code of Federal Regulations (C.F.R certification by the Hawaii State Medicaid Program, I/We also agree to abide by the policies and procedures contained in the Hawaii State Medicaid Manual. If I/We are a provider for the 1915 <sup>®</sup> waiver for participants with Developm I/We agree to abide by the policies and procedures contained in the Medicaid Manual.                                                                                                    | .) related to the M<br>nental Disabilities                                                                                           | edical Assistance F<br>(DD) or Intellectual                                                                              | Program. Up<br>Disabilities                                            | oon<br>(ID),       |
| I/We agree to comply with Title VI of the Civil Rights Act of 1964 (P.L. 88-352), Section 504 of the Rehabilitation Act of 1973 (P.L. 93-112), and the Age Discrimination Act of 1975 (P.L. 94-135), and all the requirements issued purs<br>promulgated by the regulations of the Department of Health and Human Services and hereby give assurance that I/We will immediately take any measures necessary to enact this agreement, to the effect that no person shall on the<br>color, national origin, sex, age or handicap, be excluded from participation in, or be denied the benefits of, or be otherwise subjected to discrimination under any program and/or activity of the service provider that is funded in its ent<br>Financial Assistance.                                                                                                    | uant to the respect<br>e grounds of the a<br>tirety or in part dire                                                                  | ctive title, section a<br>pplicable categorie<br>actly or indirectly by                                                  | nd/or act, as<br>s such as ra<br>r Federal                             | ace,               |
| I/We agree to keep all such records necessary to disclose fully, upon request, the extent of care and/or services provided by me/we to eligible Medicaid beneficiaries and to furnish the Hawaii State Department of Human Services, Medicaid Investigations Division, such information from those records regarding any payments that have been claimed by me/we under the program as the Hawaii State Department of Human Services may, from time to time, requi                                                                                                    | the Secretary of H<br>ire as authorized t                                                                                            | lealth and Human<br>y 42 C.F.R. §431.                                                                                    | Services, or<br>107(b)(2).                                             | the                |
| I/We agree to disclose full and complete information regarding ownership information as described in 42 C.F.R. §455 Subpart B. This includes but is not limited to disclosure of information on ownership and control (42 C.F.R. §455.<br>C.F.R. §455.105), and information on persons convicted of crimes (42 C.F.R. §455.106) upon execution of this provider agreement during re-validation of the enrollment process, within thirty-five (35) days of any change in ownership<br>Hawaii State Department of Human Services, the Secretary of Health and Human Services, or the Medicaid Investigations Division in the Department of Attorney General.                                                                                                    | .104), information<br>nip of the disclosin                                                                                           | related to business<br>g entity and at the                                                                               | s transactior<br>request of t                                          | ns (42<br>he       |
| I/We understand that the Hawaii State Medicaid Program may refuse to enter into or renew an agreement with me/we if any person, who has an ownership or control interest in the provider, or who is an agency or managing employ to that person's involvement in any program established under Medicaid Program (Title XIX) as stipulated in 42 C.F.R. §455.106.                                                                                                    | yee, has been cor                                                                                                    | victed of a crimina                                                                                                    | l offense rel                                                          | ated               |
| I/We agree to accept, as payment in full, the applicable amount or amounts established by the Hawaii State Medicaid Program in Chapter 1739, Hawaii Administrative Rules, plus any deductible, coinsurance, or copayment requiree<br>the Medicaid recipient as stipulated in 42 C.F.R. §447.15. I/We am aware that it is violation of Federal law to accept or require additional payments over and beyond those established by the Hawaii State Department of Human Sen<br>Medicaid Program. I/We understand the reimbursement rates shall be in accordance with payment methodologies pursuant to Chapter 1739, Hawaii Administrative Rules.                                                                                                    | d by the Hawaii St<br>vices for services                                                                                             | ate Medicaid Progr<br>rendered under the                                                                                 | ram to be pa<br>e Hawaii Sta                                           | aid by<br>ite      |
| I/We understand that when changes in Hawaii State Department of Human Services and Hawaii State Medicaid Program policies and procedures become necessary due to changes in State or Federal laws or regulations, that such receipt of written notice from the Hawaii State Department of Human Services or the Hawaii State Medicaid Program to me/we.                                                                                                    | h change will take                                                                                                    | effect within thirty                                                                                                    | (30) days of                                                           | :                  |
| I/We understand that (1) Any information provided by the Hawaii State Department of Human Services and the Hawaii State Medicaid Program to a provider and by a provider to the Department or Medicaid Program, shall be treate agencies or persons without the written consent of the recipient except in accordance with Subtitle 12, Chapter 17-1702 of the Hawaii Administrative Rules; (2) Any information about Medicaid Providers and recipients shall be conf accordance with Subtitle 12, Chapter 1702-5 of the Hawaii Administrative Rules. Such confidential information includes, but is not limited to the names and addresses of individuals, social and economic circumstances of an individu psychiatric information about the individual; (3) The records of any person, including all communications or specific medical or epidemiological information contained therein, that indicates that a person has or has been tested for HI released in accordance with Chapter 325-101, Hawaii Revised Statutes; (4) Information regarding an individual's records and reports with respect to mental health and substance abuse services are confidential and may only be dis Revised Statutes; (5) Any information pertaining to the provision of services related to pregnancy, family planning or venereal disease shall be treated as confidential and may be released in accordance with Chapter 577A-3, Hawai | ed confidentially au<br>fidential and shall<br>ual, evaluations, a<br>IV/AIDS shall be s<br>sclosed in accorda<br>ii Revised Statute | nd shall not be rele<br>not be disclosed ex<br>nd medical, psycho<br>trictly confidential a<br>ince with Chapter 3<br>s. | ased to othe<br>ccept in<br>blogical or<br>and shall on<br>334-5, Hawa | er<br>ly be<br>iii |
| Page ID: pgEnrfTermsAndConditions(Provider)     Environment: HL_SYSTST R10c-1.1                                                                                                    | Serv                                                                                                    | er Time: 02/26/202                                                                                                    | 0 12:59:27 1                                                           | MST                |

#### innovation@work

55

### **Review Provider Participation Agreement**

| COBrex My Inbox + Admin + Provider +                                                                                                    |                                                                                                    |                                                                                                    |                                                                                                    |                                                                                                    |                                                                                                    |                                                                                                    |                                                                                                    |                                                                                 | >                                 |
|----------------------------------------------------------------------------------------------------|----------------------------------------------------------------------------------------------------|----------------------------------------------------------------------------------------------------|----------------------------------------------------------------------------------------------------|----------------------------------------------------------------------------------------------------|----------------------------------------------------------------------------------------------------|----------------------------------------------------------------------------------------------------|----------------------------------------------------------------------------------------------------|---------------------------------------------------------------------------------|-----------------------------------|
| 1 -                                                                                                    |                                                                                                    |                                                                                                    |                                                                                                    |                                                                                                    | 🔓 Note Pad                                                                                                    | 🚱 External Links 🕶                                                                                                    | ★ My Favorites ▼                                                                                                | 🚔 Print                                                                         | 🕄 Help                            |
| A > MyInbox > Enrollment Task List > New Enrollment > Atypical Agency Enrollment                                                                                                    |                                                                                                    |                                                                                                    |                                                                                                    |                                                                                                    |                                                                                                    |                                                                                                    |                                                                                                    |                                                                                 |                                   |
| Application ID: 20200226110177                                                                                                    | 1                                                                                                    | Name: Hawaii Atypical                                                                                                    |                                                                                                    |                                                                                                    |                                                                                                    |                                                                                                    |                                                                                                    |                                                                                 |                                   |
| Close Submit Application After reading the Terms and Conditions be sure to check the application                                                                                                    | greement box located at the end of the docu                                                                                                    | ument.                                                                                                    |                                                                                                    |                                                                                                    |                                                                                                    |                                                                                                    |                                                                                                    |                                                                                 |                                   |
| IN THE CASE OF PROVIDERS WHICH ARE BUSINESSES, GROUPS, HOSP                                                                                                    | ITALS, CORPORATIONS OR OTHER                                                                                                    | R ENTITIES:                                                                                                    |                                                                                                    |                                                                                                    |                                                                                                    |                                                                                                    |                                                                                                    |                                                                                 | ^                                 |
| (1) I/We and each of us agree that all services for which our organization makes<br>are submitted; (2) If any real property or structure thereon is provided or improve                                                                                                    | a claim against the Hawaii State Med<br>ed either directly or indirectly by Feder                                                                                                    | dicaid Program (Title XIX) shall be o<br>ral                                                                                                    | only for services rendered by p                                                                                                    | ersons who are properly lice                                                                                                    | ensed and/or qu                                                                                                    | ualified for the servic                                                                                                    | e they provide for w                                                                                            | hich the clai                                                                   | ms                                |
| Financial Assistance from the Department of Health and Human Services, this A<br>Federal Financial Assistance is extended or for another purpose involving the pur<br>property. In all other cases this Assurance shall obligate the service provider for<br>in consideration of and for the purpose of receiving or benefiting from either dire<br>The service provider recognizes and agrees that such Federal Financial Assista<br>the Assurance. This Assurance is binding on the service provider, its successory | Assurance shall obligate the service pr<br>rovision of similar services and/or bene<br>the period during which the Federal Fi<br>cxtly or indirectly any or all Federal Fin<br>nce will be extended in reliance on the<br>s, transferees, and assignees, and to t | rovider, or in the case of any transfe<br>efits. If any personal property is so<br>innancial Assistance is extended to<br>ancial Assistance that is extended :<br>e representations and agreements i<br>the person authorized to sign this A | er of such property, any transfe<br>provided, this Assurance shall<br>it either directly or indirectly by<br>after the date hereof by the De<br>made in this Assurance and th<br>Assurance on behalf of the serv | eree, for the period during wh<br>obligate the service provide<br>(the Department of Health a<br>epartment of Health and Hurr<br>at the United States and/or the<br>vice provider whose signature | hich the real pro-<br>r for the period<br>and Human Ser<br>han Services, to<br>the State of Har<br>res appear belo | operty or structure is<br>during which it retai<br>vices; (3) This Assur<br>hrough the Hawaii S<br>waii shall have the ri<br>w. | used for a purpose<br>as ownership or pose<br>ance is given by the<br>ate Department of<br>ght to seek judicial | e for which th<br>ssession of th<br>e service pro<br>Human Servi<br>enforcement | e<br>he<br>vider<br>ices.<br>t of |
| RETROACTIVE CERTIFICATION:                                                                                                    |                                                                                                    |                                                                                                    |                                                                                                    |                                                                                                    |                                                                                                    |                                                                                                    |                                                                                                    |                                                                                 |                                   |
| I/We agree that retroactive provider certification shall be limited to no more than<br>discretion of the Med-QUEST Division Administration. The month in which the a                                                                                                    | twelve (12) months back to the date of pplication was received shall be count                                                                                                    | on which the application was receiv<br>ted as the first month.                                                                                                    | ed in the Hawaii State Departm                                                                                                    | nent of Human Services/Me                                                                                                    | d-QUEST Divis                                                                                                    | sion/Health Care Ser                                                                                                    | vices Branch office                                                                                             | subject to th                                                                   | e                                 |
| ELECTRONIC SIGNATURE: This Acknowledgement is to let you know that by organization. For purposes of the acknowledgement, a digital mark is considered acknowledgment statement provided in the same area requiring the electronic s                                                                                                    | submitting an electronic signature, you<br>d a typed legal First and Last name (le<br>ignature.                                                                                                    | u are providing an electronic mark,<br>egal name may include middle nam                                                                                                    | that is held to the same standa<br>ne, initial or suffix) followed by t                                                                                                    | ard as a legally binding equiv<br>the typed date. Any document                                                                                                    | valent of a hand<br>nt requiring an                                                                                | dwritten signature pro<br>electronic signature                                                                                  | ovided by you on be<br>may contain a signa                                                                      | ehalf of your<br>ature                                                          |                                   |
| AGREEMENT & ACKNOWLEDGEMENT: I agree that my electronic signature i<br>future, repudiate the meaning of my electronic signature or claim that my electro<br>acknowledgement that I am authorized to represent and bind the organization for<br>being reproduced for future use. It is also acknowledged that this electronic sign                                                                                                    | is the legally binding equivalent to my<br>nic signature is not legally binding. Lik<br>or which this documentation is submitte<br>lature meets the standard identified for                                                                                       | handwritten signature. Whenever I<br>kewise, I, on behalf of the organizat<br>ed. An electronic record will be kep<br>r uniqueness, verification, sole cont                                                                                  | execute an electronic signatur<br>tion that I am authorized to rep<br>ot of the documentation with wh<br>trol, and record linkage.                                                                               | re, it has the same validity ar<br>resent, consent to do busine<br>iich the electronic signature i                                                                                                | nd meaning as<br>ess electronical<br>is associated.                                                                | my handwritten sign<br>lly. This electronic si<br>This electronic record                                                        | ature. I will not, at a<br>inature will function<br>I will be retained ar                                       | any time in th<br>as<br>nd capable of                                           | e                                 |
| The undersigned attest that they have entered into an agreement effective on th<br>Med-QUEST Provider Enrollment.                                                                                                    | e date indicated below. Both parties a                                                                                                    | agree an authorized representative                                                                                                    | of the enrolling entity has the a                                                                                                    | authority to sign and submit t                                                                                                    | this electronic a                                                                                                  | agreement and to ma                                                                                                    | intain enrollment in                                                                                            | formation thr                                                                   | rough                             |
| □I/We have read all of the Provider Agr                                                                                                    | eement and Condition of                                                                                                    | Participation in the Ha                                                                                                    | waii State Medicaid                                                                                                    | Program and fully                                                                                                    | understa                                                                                                    | nd and agree                                                                                                    | to its terms.                                                                                                   |                                                                                 |                                   |
|                                                                                                    | First Name:                                                                                                    | Last Name:                                                                                                    | Date:                                                                                                    |                                                                                                    |                                                                                                    |                                                                                                    |                                                                                                    |                                                                                 |                                   |
|                                                                                                    |                                                                                                    |                                                                                                    |                                                                                                    |                                                                                                    |                                                                                                    |                                                                                                    |                                                                                                    |                                                                                 | •                                 |
| Page ID: pgEnrlTermsAndConditions(Provider)                                                                                                    |                                                                                                    | Environment: HI_SYSTST R10                                                                                                    | Dc-1.1                                                                                                    |                                                                                                    |                                                                                                    | Sei                                                                                                    | ver Time: 02/26/20                                                                                              | 20 12:59:27                                                                     | MST                               |

### **Submission Complete**

| 1               |                    | my mbox -             | Admin 🕶         | Provider -        |                                                                                                    |                       |                                      |                             |              | 3       |
|-----------------|--------------------|-----------------------|-----------------|-------------------|----------------------------------------------------------------------------------------------------|-----------------------|--------------------------------------|-----------------------------|--------------|---------|
|                 |                    |                       |                 |                   |                                                                                                    |                       | 皆 Note Pad 🛛 🤄 External Links 🕶      | ★ My Favorites <del>•</del> | 🚔 Print      | 😢 Help  |
| > MyInbox >     | Enrollment Tas     | sk List > New Enrol   | llment > Atypic | al Agency Enrollm |                                                                                                    |                       |                                      |                             |              |         |
| Application ID  | ): 2020022611      | 0177                  |                 |                   | Name: Hawaii Atvoical                                                                                     |                       |                                      |                             |              |         |
|                 |                    |                       |                 |                   | · · · · · · · · · · · · · · · · · · ·                                                                     |                       |                                      |                             |              |         |
| Your Applica    | ation Numbe        | er 202002261101       | 77 has been     | successfully      | itted for State review. Return with this application number to track the status of your application. $$ x |                       |                                      |                             |              |         |
| Close           |                    |                       |                 |                   |                                                                                                    |                       |                                      |                             |              |         |
| III Enroll      | I Provider -       | Atypical Agend        | cy              |                   |                                                                                                    |                       |                                      |                             |              | •       |
|                 |                    |                       |                 |                   | Business Pro                                                                                              | ess Wizard - Provider | r Enrollment (Atypical Agency), Clic | k on the Step # und         | r the Step ( | Column. |
| Step            |                    |                       |                 |                   | Required Start Date                                                                                       | End Date              | Status                               | Step Remark                 |              |         |
| Step 1: Provide | er Basic Informa   | ation                 |                 |                   | Required 02/26/2020                                                                                       | 02/26/2020            | Complete                             |                             |              |         |
| Step 2: Add Lo  | ocations           |                       |                 |                   | Required 02/26/2020                                                                                       | 02/26/2020            | Complete                             |                             |              |         |
| Step 3: Add Co  | orrespondence      | Address               |                 |                   | Required 02/26/2020                                                                                       | 02/26/2020            | Complete                             |                             |              |         |
| Step 4: Add Pr  | rovider Type/Sp    | ecialties/Subspecialt | ties            |                   | Required 02/26/2020                                                                                       | 02/26/2020            | Complete                             |                             |              |         |
| Step 5: Associa | iate Billing Provi | ider/Other Associatio | ons             |                   | Optional 02/26/2020                                                                                       | 02/26/2020            | Complete                             |                             |              |         |
| Step 6: Add Lic | cense/Certificat   | ion/Other             |                 |                   | Optional 02/26/2020                                                                                       | 02/26/2020            | Complete                             |                             |              |         |
| Step 7: Add Ad  | dditional Informa  | ation                 |                 |                   | Optional 02/26/2020                                                                                       | 02/26/2020            | Complete                             |                             |              |         |
| Step 8: Add Pr  | rovider Controlli  | ng Interest/Ownershi  | ip Details      |                   | Required 02/26/2020                                                                                       | 02/26/2020            | Complete                             |                             |              |         |
| Step 9: Add Ta  | axonomy Details    | 5                     |                 |                   | Optional 02/26/2020                                                                                       | 02/26/2020            | Complete                             |                             |              |         |
| Step 10: Fee P  | Payment            |                       |                 |                   | Optional 02/26/2020                                                                                       | 02/26/2020            | Complete                             |                             |              |         |
| Step 11: Emplo  | oyee Details       |                       |                 |                   | Optional                                                                                                  |                       | Incomplete                           |                             |              |         |
| Step 12: Uploa  | ad Documents       |                       |                 |                   | Required 02/26/2020                                                                                       | 02/26/2020            | Complete                             |                             |              |         |
| Step 13: Comp   | plete Enrollment   | t Checklist           |                 |                   | Required 02/26/2020                                                                                       | 02/26/2020            | Complete                             |                             |              |         |
| Step 14: Subm   | nit Enrollment A   | pplication for Approv | ral             |                   | Required 02/26/2020                                                                                       | 02/26/2020            | Complete                             |                             |              |         |
| View Page:      | : 1                | 🖸 Go 📑 Page           | e Count  🗹      | SaveToXLS         | Viewing Page: 1                                                                                           |                       |                                      | ≪ First                     | > Next       | » Last  |

### Contact Med-QUEST

https://medquest.hawaii.gov/HOKU

Email: hcsbinquiries@dhs.hawaii.gov Phone: 808-692-8099 Fax: 808-692-8087

#### **Office Address:**

601 Kamokila Boulevard, Room 506A Kapolei, HI 96707

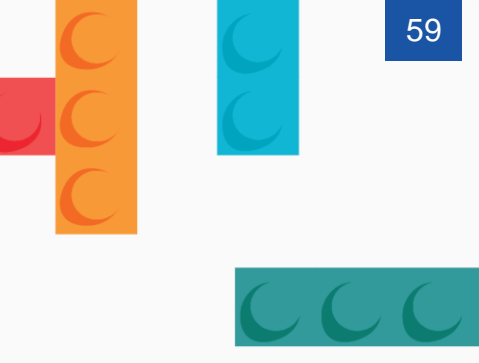

# Thank You!

Persistence, Perseverance and Passion as always remains our credo.